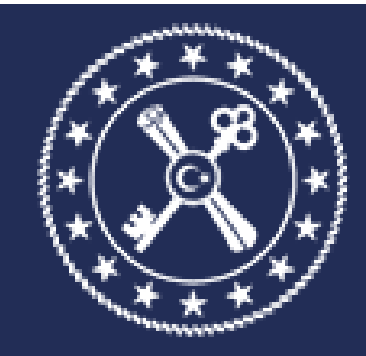

# T.C. HAZİNE VE MALİYE BAKANLIĞI MUHASEBAT GENEL MÜDÜRLÜĞÜ

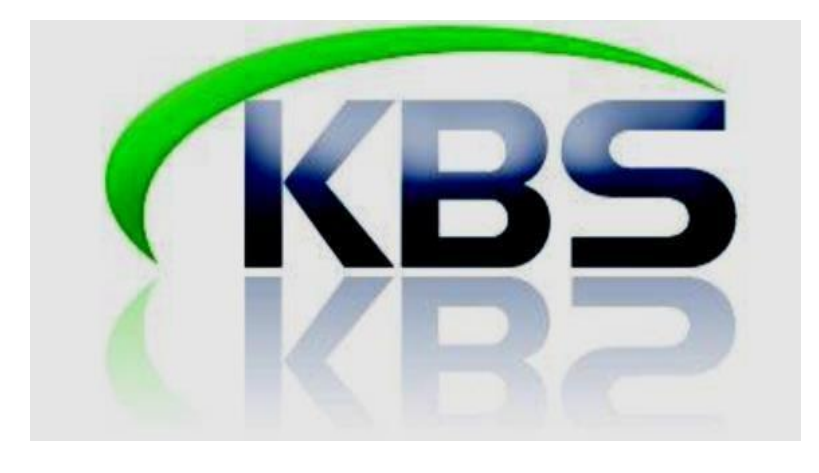

### KAMU PERSONEL HARCAMALARI YÖNETİM SİSTEMİ (KPHYS) FİİLİ HİZMET ZAMMI UYGULAMA KILAVUZU

MUHASEBAT GENEL MÜDÜRLÜĞÜ PERSONEL UYGULAMALARI YÖNETİM DAİRESİ HAZİRAN-2022

### 1. SİSTEME GİRİŞ

<u>https://www.kbs.gov.tr/gen/login.htm</u> linkine tıklanır. Açılan sayfada<u>iki adımlı KBS</u> <u>doğrulama</u> işlemleri yapılır.

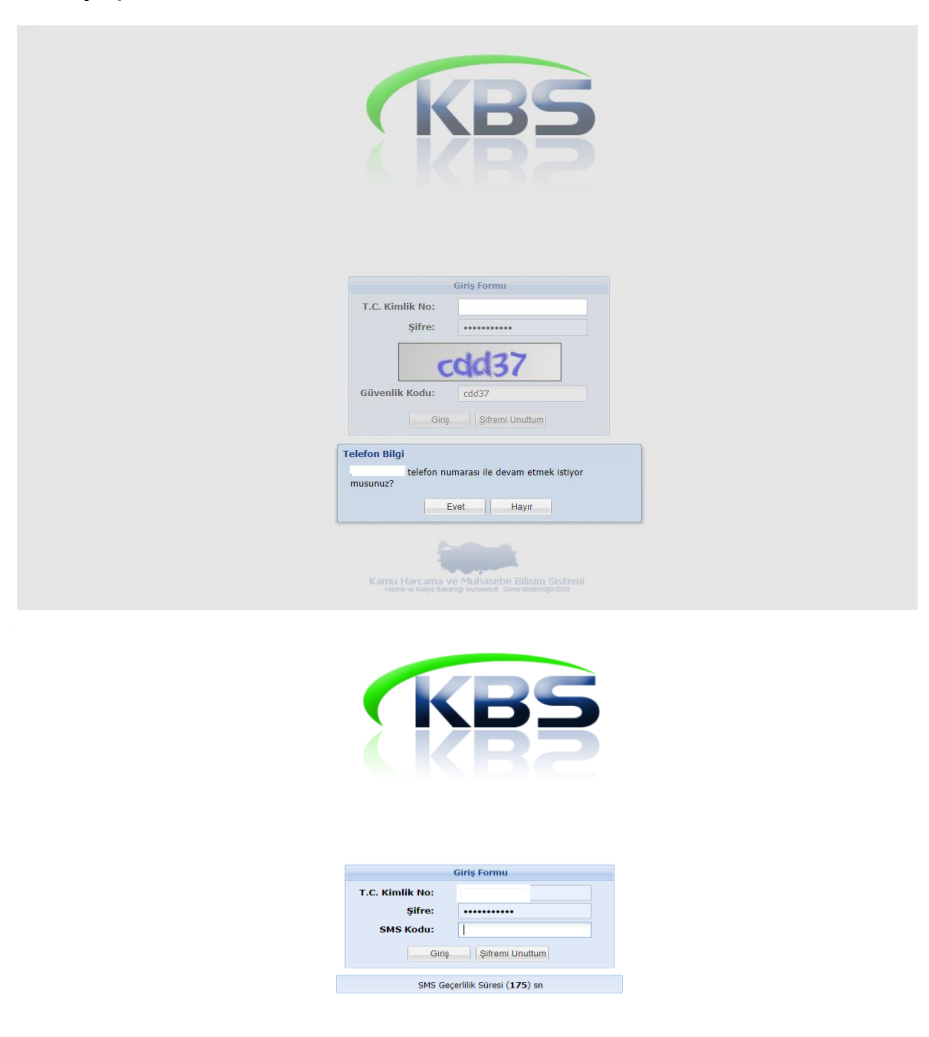

Bu işlemleri yapmak için, ekrana gelen giriş formunda, T.C. kimlik no, sistemde kayıtlı şifreniz, güvenlik kodu ve yine sistemde kayıtlı cep telefonunuza gelen doğrulama SMS kodu bilgileri girilir.

Ardından <u>muhasebe birimlerince</u> yetkilendirilmiş olduğunuz kurumlara, yetkili olduğunuz rol ile giriş işlemi tamamlanır.

#### 1-KURUMSAL HESAPLAMA (5510 SK.na Göre)

Maaşını ayın 15'inde peşin alan 5510 Sayılı Kanuna tabii olan personelin fiili hizmet zammı prim belgesi, takip eden ayın 14'ünden son gününe kadar Sosyal Güvenlik Kurumu'na verilmek zorundadır. Bu nedenle fiili hizmet zammı hesaplamasında prime esas kazancın tespitinde <u>ödemesi</u> <u>yapılmış olan geçmiş aya ait bordro bilgileri</u> esas alınmaktadır. Bu sebeple hesaplama yapmak için ay bilgisi seçilirken <u>içinde bulunulan ayın değil bir önceki ayın seçilmesi</u> gerekmektedir. Örneğin Eylül ayının 14 ile ay sonu arasında hesaplanması gereken Ağustos ayına ait fiili hizmet primi için ay bilgisinin Ağustos olarak seçilmesi gerekmektedir.

İlgili ay maaş hesaplaması KBS sisteminden yapılmayıp; maaş bordrosu bulunmayan ve de Maaş Bilgi Girişi formunda Fiili Hizmetten Yararlanıyor seçeneği işaretlenmemiş olan personel için sistemden Fiili Hizmet Zammı hesaplaması <u>yapılamamaktadır.</u>

Sisteme girildiğinde FİİLİ HİZMET ZAMMI modülü ekranda görünecektir. Söz konusu modülün üzerinde çift tıklandığında Anasayfa, Bilgi Girişi, Bordro Süreç Takip, Raporlar ve Kılavuz menüleri ekrana gelecektir.

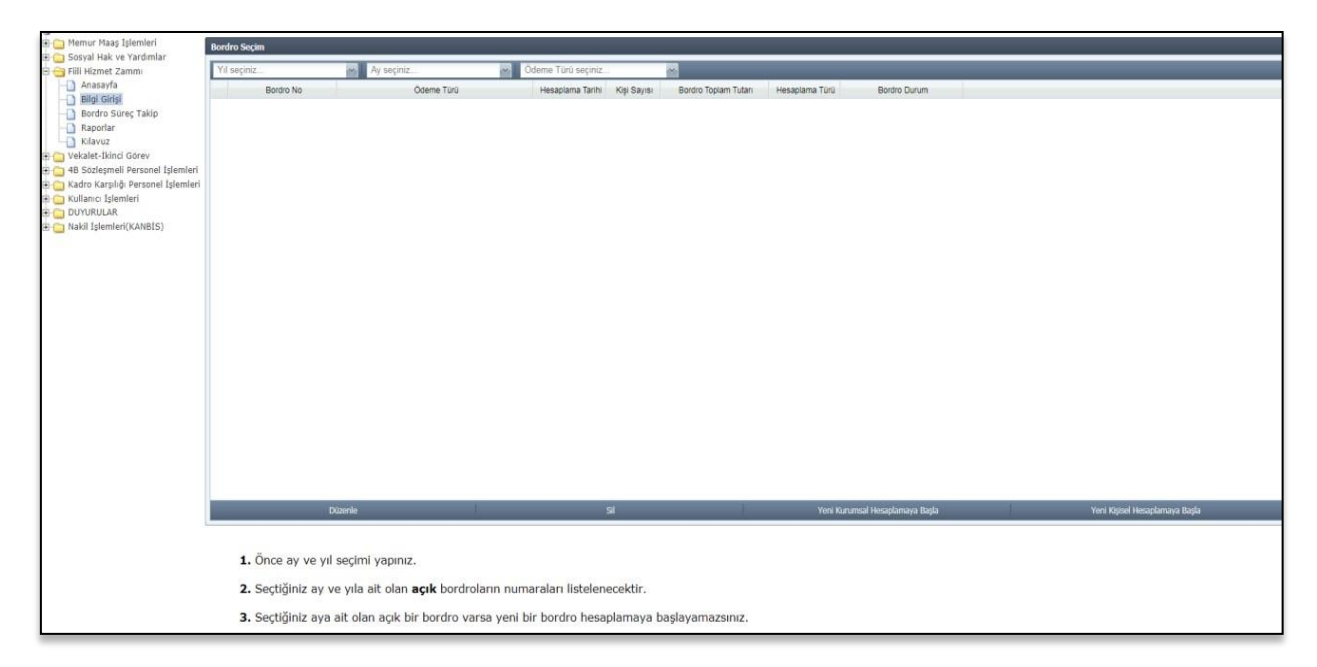

**<u>BilGi GiRişi</u>** butonuna tıklandığında ekrana aşağıda resmi yer alan form gelecektir. <u>YIL</u> ve <u>AY</u> butonlarına basarak ilgili yıl ve ay seçimi yapılacak. <u>ÖDEME TÜRÜ</u> alanına tıklanarak yapılacak olan hesaplamanın türü seçilecektir. Yapılacak olan hesaplamanın türü seçildikten sonra <u>YENİ KURUMSAL HESAPLAMAYA BAŞLA</u> butonuna basılarak veri girişlerinin yapılacağı ekrana ulaşılacaktır.

| KBS                                  |                                |                                                                                                    |            |                                                                                                    |              |                                                                                                    |
|--------------------------------------|--------------------------------|----------------------------------------------------------------------------------------------------|------------|----------------------------------------------------------------------------------------------------|--------------|----------------------------------------------------------------------------------------------------|
| Memur Maaş İşlemleri                 | Bordro Socim                   | the second second second second second second second second second second second second second second second s                                                                                                    |            |                                                                                                    |              |                                                                                                    |
| 🖲 🧰 Sosyal Hak ve Yardımlar 🛛 🥤      |                                |                                                                                                    |            |                                                                                                    |              |                                                                                                    |
| 🖻 😋 Fiili Hizmet Zammı               | 2019                           | Ekim                                                                                                    |            |                                                                                                    |              |                                                                                                    |
| Anasayfa                             | Bordro No                      | Ödeme Türü                                                                                                    | FHZ (5434) | Bordro Toplam Tutari Hesaplama Türü                                                                                                    | Bordro Durum |                                                                                                    |
| Bilgi Girişi                         |                                |                                                                                                    | FHZ (5510) |                                                                                                    |              |                                                                                                    |
| - Bordro Sureç Takip                 | Sergilenecek Kayıt Bulunamadı. |                                                                                                    |            |                                                                                                    |              |                                                                                                    |
| - Raporlar                           |                                |                                                                                                    |            |                                                                                                    |              |                                                                                                    |
| - Kilavuz                            |                                |                                                                                                    |            |                                                                                                    |              |                                                                                                    |
| 🗈 🛄 Vekalet-Ikinci Görev             |                                |                                                                                                    |            |                                                                                                    |              |                                                                                                    |
| 🕀 🛄 48 Sozieşmeli Personel İşlemleri |                                |                                                                                                    |            |                                                                                                    |              |                                                                                                    |
| Kadro Karşılığı Personel İşlemleri   |                                |                                                                                                    |            |                                                                                                    |              |                                                                                                    |
| e G Rulanici Islemien                |                                |                                                                                                    |            |                                                                                                    |              |                                                                                                    |
| (i) Co Nakil telemleri/KANRIE)       |                                |                                                                                                    |            |                                                                                                    |              |                                                                                                    |
| () () (Wakii Islemieri(KANDIS)       |                                |                                                                                                    |            |                                                                                                    |              |                                                                                                    |
|                                      |                                |                                                                                                    |            |                                                                                                    |              |                                                                                                    |
|                                      |                                |                                                                                                    |            |                                                                                                    |              |                                                                                                    |
|                                      |                                |                                                                                                    |            |                                                                                                    |              |                                                                                                    |
|                                      |                                |                                                                                                    |            |                                                                                                    |              |                                                                                                    |
|                                      |                                |                                                                                                    |            |                                                                                                    |              |                                                                                                    |
|                                      |                                |                                                                                                    |            |                                                                                                    |              |                                                                                                    |
|                                      |                                |                                                                                                    |            |                                                                                                    |              |                                                                                                    |
|                                      |                                |                                                                                                    |            |                                                                                                    |              |                                                                                                    |
|                                      |                                |                                                                                                    |            |                                                                                                    |              |                                                                                                    |
|                                      |                                |                                                                                                    |            |                                                                                                    |              |                                                                                                    |
|                                      |                                |                                                                                                    |            |                                                                                                    |              |                                                                                                    |
|                                      |                                |                                                                                                    |            |                                                                                                    |              |                                                                                                    |
|                                      |                                |                                                                                                    |            |                                                                                                    |              |                                                                                                    |
|                                      |                                |                                                                                                    |            |                                                                                                    |              |                                                                                                    |
|                                      |                                |                                                                                                    |            |                                                                                                    |              |                                                                                                    |
|                                      |                                |                                                                                                    |            |                                                                                                    |              |                                                                                                    |
|                                      |                                |                                                                                                    |            |                                                                                                    |              |                                                                                                    |
|                                      |                                | and the second second se | et.        | in the second second seco |              | New York and the second second second second second second second second second second second second second se |
|                                      |                                | Ducenie                                                                                                    | si         | Teni Kuru                                                                                                    |              | Tota August Presuption rays Balgia                                                                             |
|                                      |                                |                                                                                                    |            |                                                                                                    |              |                                                                                                    |
|                                      |                                |                                                                                                    |            |                                                                                                    |              |                                                                                                    |

Bu ekranda; kuruma ait personelin işlemleri toplu olarak yapılmak isteniyorsa **SABLON** butonuna basılarak hesaplamaya dahil edilecek personel listesi özlük bilgileriyle birlikte excel dosyası olarak sistem tarafından oluşturulacaktır. Oluşturulan excel dosyasında <u>GÜN SAYISI</u> sütununa ilgili kişiye ait fiili hizmet zammı gün sayısı girilecektir. **Şablon üzerinde hesaplamaya etki eden özlük bilgilerinde değişiklik yapılabilmektedir.** Şablonda bilgi girişi tamamlandıktan sonra **Fiili HizMET YÜKLE** butonuna basarak sisteme bilgilerin yüklenmesi gerekmektedir.

| Fiili Hizmet Bilgi Gi | riși - Bordro No: 41 | 16191000090736004       | - Ay: 10 - Yıl: 2019 |              |            |                    |                                     |  |
|-----------------------|----------------------|-------------------------|----------------------|--------------|------------|--------------------|-------------------------------------|--|
| 🚯 Yeni Kayıt Ekle     | e 📙 Güncelle         | 🤤 Seçili Kaydı Sil      | 🖨 Tüm Kayıtları Sil  | 🔋 Hesapla    | 📲 Şablon 🖌 | Fiili Hizmet Yükle | 💄 Gerçekleştirme Görevlisine Gönder |  |
| TC Kimlik No          | Adı                  | Soyadı                  | D K E.G. G           | iün Sa Net T | Tutar      |                    |                                     |  |
| Sergilenecek Kayıt I  | Julunamadı.          |                         |                      |              |            |                    |                                     |  |
| Sayfa                 | 1_/1 / / G           | önintülenecek kayıt yok | 💐 Personel Ara       | 📄 Bordro     | 📄 Ödeme Em | ri 📄 Bordro İcmal  |                                     |  |

Kurumsal bazda hesaplama yapılmak istenip hesaplamaya dahil olacak kişilerin seçimi tek tek yapılmak isteniyorsa **YENİ KAYIT EKLE** butonuna basarak açılan ara yüzde ilgili kişilerin bilgileri girilip **KAYDET** butonuna basılması gerekmektedir.

| Fiili Hizmet Bilgi Girişi - Bordro No: 416191000090736004                   | - Ay: 10 - Yil: 2019                                                                                                    |  |
|-----------------------------------------------------------------------------|----------------------------------------------------------------------------------------------------|--|
| Yeni Kayıt Ekle 📮 Güncelle 🥌 Seçili Kaydı Sil     TC Kimlik No 🛛 Adı Soyadı | <ul> <li>Tüm Kayıtları Sil </li> <li>Hesapla </li> <li>Şablon </li> <li>Fiili Hizmet Yükle </li> <li>Gerçekleştirme Görevlisine Gönder</li> <li>K E.G. Gün Sa Net Tutar</li> </ul> |  |
| Sergilenecek Kayıt Bulunamadı.<br>Sayfa 1 / 1 Gönüntülenecek kayıt yok      | Fili Hizmet Bilgi Girişi       Veni Kayıt       TC Kimlik No:       Ad - Soyad :       Gün Sayısı:       0       E.E.Derece:       E.E.Kademe:       E.E.Ek Gösterge:              |  |

Sistem tarafından şablon oluşturulurken birimde bulunan personel den daha önce başka bir birim altında fiili hizmet zammı hesaplaması yapılıp muhasebeleştirilmiş olanlar şablondaki listeye dahil edilmemektedir. Şablona dahil edilmeyen kişilerin listesi altta gözüken uyarı ekranında <u>EVET</u> butonuna basarak alınabilmektedir. Bu listede isimleri olan kişiler için hesaplama yapılmak isteniyorsa şablona ekleme yapılarak hesaplamaya dahil edilebilmektedir.

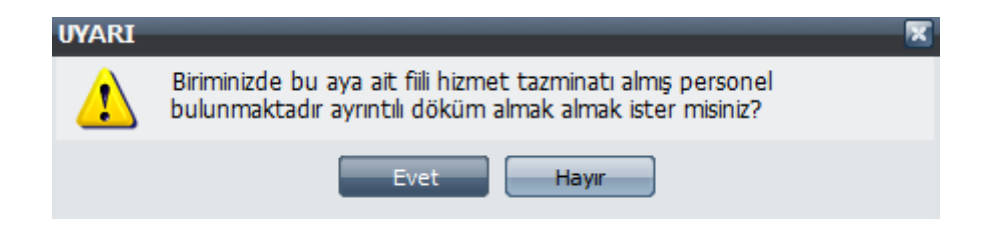

Şablonun sisteme yüklenmesinden sonra <u>HESAPLA</u> butonuna tıklanarak fiili hizmet zammı hesaplama işlemi başlatılacaktır.

| Fiili Hizmet Bilgi Girişi - Bordro No: 4161910000907360 | 04 - Ay: 10 - Yıl: 2019 |                                                                                   |   |
|---------------------------------------------------------|-------------------------|-----------------------------------------------------------------------------------|---|
| 🛞 Yeni Kayıt Ekle 📕 Güncelle 🛛 🤤 Seçili Kaydı Sil       | 🖨 Tüm Kayıtları Sil     | sil 🏮 Hesapla 📲 Şablon 🔺 Fiili Hizmet Yükle 📃 单 Gerçekleştirme Görevlisine Gönder |   |
| TC Kimlik No Adı Soyadı                                 | D K E.G. G              | Gün Sa Net Tutar                                                                  |   |
| 1                                                       | 3 1 1600                | 5 0,00 TL                                                                         | - |
| 2                                                       | 5 3 900                 | 5 0,00 TL                                                                         |   |
| 3                                                       | 4 1 1600                | 5 0,00 TL                                                                         |   |
| 4                                                       | 5 2 900                 | 5 0,00 TL                                                                         |   |
| 5                                                       | 4 3 1600                | 5 0,00 TL                                                                         |   |
| 6                                                       | 5 3 1600                | 5 0,00 TL                                                                         |   |
| 7                                                       | 4 2 1100                | 5 0,00 TL                                                                         |   |
| 8                                                       | 5 1 900                 | 5 0,00 TL                                                                         |   |
| 9                                                       | 3 3 1600                | 5 0,00 TL                                                                         |   |
| 10                                                      | 2 1 2200                | 5 0,00 TL                                                                         |   |
| 11                                                      | 8 1 450                 | 5 0,00 TL                                                                         |   |
| 12                                                      | 8 1 450                 | 5 0,00 TL                                                                         |   |
| 13                                                      | 4 2 1100                | 5 0,00 TL                                                                         |   |
| 4                                                       | E 4 000                 |                                                                                   | - |
| 🔣 🖌 Sayfa 🚹 / 3 🕨 🔰 🍣 Toplam Kişi : 1                   | .19 💐 Personel Ara      | a 📄 Bordro 📄 Ödeme Emri 📄 Bordro İcmal                                            |   |

Hesaplama işleminin tamamlanmasından sonra **<u>BORDRO</u>** butonuna basılmak suretiyle bordro oluşturulacaktır.

| Fiili Hizmet Bilgi Girişi - Bordro No: 416191000090736 | D04 - Ay: 10 - Yıl: 2019                                                                                 | K |
|--------------------------------------------------------|----------------------------------------------------------------------------------------------------|---|
| 💿 Yeni Kayıt Ekle 🛛 🐺 Güncelle 🛛 🤤 Seçili Kaydı S      | il \ominus Tüm Kayıtları Sil 🏮 Hesapla 📲 Şablon 🔔 Fiili Hizmet Yükle 📃 Gerçekleştirme Görevlisine Gönder |   |
| TC Kimlik No Adı Soyadı                                | D K E.G. Gün Sa Net Tutar                                                                                | _ |
| 1                                                      | 3 1 1600 5 154,44 TL                                                                                     | - |
| 2                                                      | 5 3 900 5 142,12 TL                                                                                      |   |
| 3                                                      | 4 1 1600 5 149,96 TL                                                                                     |   |
| 4                                                      | 5 2 900 5 142,07 TL                                                                                      |   |
| 5                                                      | 4 3 1600 5 150,15 TL                                                                                     |   |
| 6                                                      | 5 3 1600 5 149,96 TL                                                                                     |   |
| 7                                                      | 4 2 1100 5 147,42 TL                                                                                     |   |
| 8                                                      | 5 1 900 5 141,84 TL                                                                                      |   |
| .9                                                     | 3 3 Sonuc                                                                                                |   |
| 10                                                     | 2 1 Hespitara islami vanimetre Bardra va ädama amri                                                      |   |
| 11                                                     | 8 1<br>dökebilirsiniz.                                                                                   |   |
| 12                                                     | 8 1 450 D 133 48 10                                                                                      |   |
| 13                                                     | 4 2 1100 5 147 42 lamam                                                                                  |   |
|                                                        |                                                                                                    | T |
| Sayra 1 73 M 👹 Toplam Kışı :                           | 119 Versonel Ara                                                                                         |   |

| FİLİ HİZMET ZAMMI BORDROSU           Muhasebe Birim Kodu<br>Kurum Kodu         Ait Olduğu Ay<br>Büçe Yili<br>Kurum Adı         Ait Olduğu Ay<br>Büçe Yili<br>Bördro No<br>Malasimum PLZ         10<br>Büçe Yili<br>Bördro No<br>Malasimum PLZ           V         Emekli Sicil No         Gorevi         Adı         Soyadı         Iğ         Y         Iğ         P.E.K.T         F.H.Z.<br>Prim Tular           3         T.C. Kimlik No         Emekli Sicil No         Gorevi         Adı         Soyadı         Iğ         Y         Iğ         P.E.K.T         F.H.Z.<br>Prim Tular           3         T.C. Kimlik No         Emekli Sicil No         Gorevi         Adı         Soyadı         Iğ         Y         Iğ         P.E.K.T         F.H.Z.<br>Prim Tular           3         1660         5         44332         14441         Soyadı         Iğ         Soğad         Iğ         Iğ         <                                                                                                    |         |                  |       |             |                 |               |        |         |              |                  |                      |                     |                               |                       |
|----------------------------------------------------------------------------------------------------|---------|------------------|-------|-------------|-----------------|---------------|--------|---------|--------------|------------------|----------------------|---------------------|-------------------------------|-----------------------|
| Muhasebe Birm Kodu<br>Kurum Kodu<br>Kurum Adi         Att Olduğu A<br>Bitte Yul<br>Kurum Adi         Att Olduğu A<br>Bitte Yul<br>Bitte Yul<br>Bit |         |                  |       |             | Fii             | LI HIZMET ZAM |        | SU      |              |                  |                      |                     |                               |                       |
| Mutuasebe Birm Kodu<br>Kurum Adi         Att Odiuğu Ay<br>Bortaro No<br>Maksimun F.H.Z.<br>Gün Sayısı         10<br>2019           Gradin Adi         Att Odiuğu Ay<br>Bortaro No<br>Maksimun F.H.Z.<br>Gün Sayısı         10<br>2019           O<br>G         ALACAKLININ         Sayadı         Bute Yin<br>Bortaro No<br>Maksimun F.H.Z.<br>Gün Sayısı         F.H.Z.<br>F.H.Z.<br>PE.K.T         F.H.Z.<br>Prim Tutan           7.5                                                                                                    |         |                  |       |             |                 |               |        |         |              |                  |                      |                     |                               |                       |
| Kurum Kodu         Burge Yill         2219           Kurum Adi         Bordro No         Bordro No         Hi1910000007           Maksimum F.H.Z.         Bordro No         Maksimum F.H.Z.         7.5           T.C. Kimilk No         Emekil Sicil No         Gorevi         Adi         Soyadi         No         No         PE.K.T         F.H.Z.           2         Pois Memuu         Pois Memuu         Soyadi         No         No         Soyadi         No         No         E.H.Z.AKALININ         F.H.Z.         F.H.Z.         F.H.Z.         F.H.Z.         F.H.Z.         Prim Tutan         F.H.Z.         F.H.Z.         Frim Tutan         F.H.Z.         F.H.Z.         Frim Tutan         F.H.Z.         F.H.Z.         F.H.Z.         Frim Tutan         F.H.Z.         F.H.Z.         F.H.Z.         F.H.Z.         F.H.Z.         Frim Tutan         F.H.Z.         F.H.Z.         F.H.Z.         F.H.Z.         F.H.Z.         F.H.Z.         Frim Tutan         F.H.Z.         F.H.Z.                                                                                                    | Mub     | asebe Birim Kodu |       |             |                 |               |        |         |              |                  |                      |                     | Ait Olduğu Av                 | -10                   |
| Kurum Adi         Auto         Barrow         Barrow                                                                                                    | Kur     | m Kodu           |       |             |                 |               |        |         |              |                  |                      |                     | Rittoo Vili                   | :2010                 |
| Alton Adi         Alto Adi         Soyati         No         Matsimum F.H.Z.<br>On Sayati         Alto 19 00003072           7.5         T.C. Kimlik No         Emekii Sicil No         Gorevi         Adi         Soyati         No         No         F.H.Z.<br>P.E.K.T         F.H.Z.<br>Prim Tutan           1         Pois Memuu         Soyati         No         S         S         S         S         S         44332         15444           2         Pois Memuu         S         S         S         S         S         44332         15444           2         Pois Memuu         S         S         S         S         44332         15444           2         Pois Memuu         S         S         S         16900         5         44332         14271           3         S         S         S         S         S         16900         5         44383         16015           4         Pois Memuu         Pois Memuu         S         S         S         16900         5         44332         14274         14729           3         S         S         S         S         S         S         16900         5         44324         16015                                                                                                    | Kurt    | ini Kouu         |       |             |                 |               |        |         |              |                  |                      |                     | Dutye rin<br>Dandas Ma        | .2019                 |
| ALACAKLININ         ALACAKLININ         Current         ALACAKLININ         Current         Current         Current         Current         P.E.K.T         F.H.Z.<br>Frim Tutan           1                                                                                                    | Kurt    | im Aqi           |       |             | <u> </u>        |               |        |         |              |                  |                      |                     | Boraro No                     | .41619100009073       |
| Personal         ALACAKLININ         Adi         Soyadi         R         Soyadi         R         R         R <thr< td=""><td></td><td></td><td></td><td></td><td></td><td></td><td></td><td></td><td></td><td></td><td></td><td></td><td>Maksimum F.H.Z.<br/>Gün Sayısı</td><td>:7.5</td></thr<>                                                                                                    |         |                  |       |             |                 |               |        |         |              |                  |                      |                     | Maksimum F.H.Z.<br>Gün Sayısı | :7.5                  |
| Og<br>gr         T.C. Kimilik No         Emekli Sicil No         Gorevi         Adi         Soyadi         gr         gr <td></td> <td></td> <td></td> <td></td> <td>ALACA</td> <td>KLININ</td> <td></td> <td></td> <td></td> <td></td> <td></td> <td></td> <td></td> <td></td>                                                                                                    |         |                  |       |             | ALACA           | KLININ        |        |         |              |                  |                      |                     |                               |                       |
| 1         Komes # Maskei         3         3         1         1600         5         4433.2         154.4           2         Pois Hemuu         Pois Hemuu         <                                                                                                    | SITA NO | T.C. Kimlik No   | Emekl | li Sicil No | Gorevi          | Adı           | Soyadı | Kadrosu | E.E.Derecesl | E.E.<br>Kademesl | E.E.Ek<br>G�stergesi | F.H.Z Gün<br>Sayısı | P.E.K.T                       | F.H.Z.<br>Prim Tutarı |
| 2         Poils Hemuu           3         5         5         3         900         5         4283,51         142,12           4         Poils Hemuu         5         5         2900         5         449,86           5         5         2900         5         4282,13         142,97           6         7         23         4         31600         5         4498,89         149,96           7         Poils Hemuu         5         5         31600         5         4428,23         142,97           8         Poils Hemuu         5         4         21100         5         4498,89         149,96           10         Poils Hemuu         3         3         1600         5         4498,89         149,96           11         Poils Hemuu         3         3         1600         5         4498,89         149,96           12         Poils Hemuu         3         3         1600         5         4425,2         147,42           14         Poils Hemuu         9         1         450         5         4004,6         133,47           16         Poils Hemuu         3         1         1600 <td>1</td> <td></td> <td></td> <td></td> <td>Komiser Muavini</td> <td></td> <td></td> <td>3</td> <td>3</td> <td>1</td> <td>1600</td> <td>5</td> <td>4633,2</td> <td>154,44</td>                                                                                                    | 1       |                  |       |             | Komiser Muavini |               |        | 3       | 3            | 1                | 1600                 | 5                   | 4633,2                        | 154,44                |
| 3       Pois Hermu         4       Pois Hermu         5       4         6       Pois Hermu         7       Pois Hermu         7       Pois Hermu         8       Pois Hermu         9       Pois Hermu         9       Pois Hermu         9       Pois Hermu         9       Pois Hermu         9       Pois Hermu         9       Pois Hermu         9       Pois Hermu         9       Pois Hermu         10       Pois Hermu         11       Pois Hermu         12       Pois Hermu         9       1       450       4400.5         12       Pois Hermu       9       1       450.5         14       Pois Hermu       9       1       450.5       4004.6         15       Pois Hermu       9       1       450.5       4004.6       133.49         16       Pois Hermu       3       1       160.5       4427.4       147.42         16       Pois Hermu       3       1       160.5       4427.4       147.42         16       Pois Hermu       3       1                                                                                                    | 2       |                  |       |             | Polis Memuru    | 1 1           | 1 -    | 5       | 5            | 3                | 900                  | 5                   | 4263,51                       | 142,12                |
| 4       Pois Hemuu       5       5       2       900       5       428213       14207         6       Pois Hemuu       23       4       31600       5       449889       14986         7       Pois Hemuu       5       6       2100       5       442823       14986         8       Pois Hemuu       5       4       21100       5       44252       14184         9       Pois Hemuu       3       3       1600       5       44062       15056         10       Pois Hemuu       3       3       1600       5       44062       15056         11       Pois Hemuu       9       1       450       5       4004,6       133,87         12       Pois Hemuu       9       1       450       5       4004,6       133,87         14       Pois Hemuu       3       2       1000       5       44227,4       147,42         16       Pois Hemuu       3       1       1600       5       4207,4       147,42         16       Pois Hemuu       3       1       1600       5       420,10,14       133,49         17       Pois Hemuu       3                                                                                                    | 3       |                  |       |             | Polis Memuru    | 1 1           | 1 –    | 5       | 4            | 1                | 1600                 | 5                   | 4498,89                       | 149,96                |
| 5       Poils Hemuru         6       Foils Hemuru         7       Foils Hemuru         9       Poils Hemuru         9       Foils Hemuru         9       Foils Hemuru         9       Foils Hemuru         9       Foils Hemuru         9       Foils Hemuru         9       Foils Hemuru         10       Foils Hemuru         11       Foils Hemuru         12       Foils Hemuru         13       Foils Hemuru         14       Foils Hemuru         15       Foils Hemuru         16       Foils Hemuru         17       Foils Hemuru         18       Foils Hemuru         19       Foils Hemuru         10       Foils Hemuru         11       Foils Hemuru         12       Foils Hemuru         13       Foils Hemuru         14       Foils Hemuru         15       Foils Hemuru         16       Foils Hemuru         17       Foils Hemuru         18       Foils Hemuru         19       Foils Hemuru         20       Foils Hemuru         21                                                                                                    | 4       | _                |       |             | Polis Memuru    |               |        | 5       | 5            | 2                | 900                  | 5                   | 4262,13                       | 142,07                |
| 6       Pois Hemuu       5       5       3       1600       5       4498.89       14996         8       Pois Hemuu       5       4       2       100       5       4425.2       141.42         9       Pois Hemuu       3       3       100       5       4425.2       141.42         10       Pois Hemuu       3       3       1300       5       4406.2       150.56         12       Pois Hemuu       9       1       450       5       4004.6       133.87         14       Pois Hemuu       9       1       450       5       4004.6       133.47         15       Pois Hemuu       5       4       2110       5       4425.2       141.42         16       Pois Hemuu       3       2       100       5       4425.2       141.42         16       Pois Hemuu       3       3       1000       5       4422.74       147.42         17       Pois Hemuu       3       1       1600       5       4404.8       160.15         18       Pois Hemuu       3       1       1600       5       4423.74       147.42         20       Pois Hemuu<                                                                                                    | 5       |                  |       |             | Polis Memuru    | 1 [           |        | 3       | 4            | 3                | 1600                 | 5                   | 4504,43                       | 150,15                |
| 7       Poils Hemuru       6       4       2       1100       5       4422,74       147,42         9       9       6       5       1       900       5       4252,2       141,84         9       0       3       3       1600       5       4450,82       153,54         11       Poils Hemuru       9       8       1       450       5       4000,21       33,349         12       Poils Hemuru       6       5       1       900       5       4422,74       147,42         13       Poils Hemuru       6       5       1       900       5       4422,74       147,42         14       Poils Hemuru       6       5       1       900       5       4422,74       147,42         16       Poils Hemuru       6       5       1       900       5       4252,2       141,42         16       Poils Hemuru       6       3       2       1600       5       4500,45       150,46         17       Poils Hemuru       8       1       1400       5       440,45       150,16         19       Poils Hemuru       8       1       1400       5 </td <td>6</td> <td></td> <td></td> <td></td> <td>Polis Memuru</td> <td></td> <td></td> <td>5</td> <td>5</td> <td>3</td> <td>1600</td> <td>5</td> <td>4498,89</td> <td>149,96</td>                                                                                                    | 6       |                  |       |             | Polis Memuru    |               |        | 5       | 5            | 3                | 1600                 | 5                   | 4498,89                       | 149,96                |
| 8         Pois Hemuu           9         Pois Hemuu           10         7           11         Pois Hemuu           12         9           13         1           14         9           15         1           16         1           17         Pois Hemuu           18         1           19         1           14         Pois Hemuu           15         100           16         1           17         Pois Hemuu           18         1           19         0           10         1           11         Pois Hemuu           10         1           11         Pois Hemuu           15         1           16         1           17         Pois Hemuu           18         1           19         Pois Hemuu           20         3           21         Pois Hemuu           22         3           23         1           24         2           25         1           26                                                                                                    | 7       |                  |       |             | Polis Memuru    | 1 1           |        | 5       | 4            | 2                | 1100                 | 5                   | 4422,74                       | 147,42                |
| 9         Poils Hemuru         3         3         1600         5         4516.89         150.55.4           11         Poils Hemuru         9         8         1         450         5         4010.14         133.37.9           12         Poils Hemuru         8         1         450         5         4010.14         133.37.9           13         Poils Hemuru         8         1         450         5         400.46         133.49           14         Poils Hemuru         6         5         1         90         5         4225.2         141.84           16         Poils Memuru         6         5         1         900         5         4252.2         141.26           16         Poils Memuru         6         5         400.5         450.15.2         150.17           17         Poils Memuru         6         5         400.5         450.16.6         150.06           19         Poils Memuru         8         1         1400         5         4420.46         151.51           21         Poils Memuru         3         4         1         160.5         4420.46         150.15           22         Poils Memuru<                                                                                                    | 8       |                  |       |             | Polis Memuru    | 1 6           |        | 6       | 5            | 1                | 900                  | 5                   | 4255,2                        | 141,84                |
| 10       Poils Hemuu         11       Poils Hemuu         12       9       1       140       5       4006,2       153,87         13       Poils Hemuu       8       1       450       5       4004,6       133,87         14       Poils Hemuu       5       4       2100       5       4402,74       133,87         14       Poils Hemuu       5       4       21100       5       4425,2       147,42         15       Poils Hemuu       3       2       1000       5       4425,2       147,42         16       Poils Hemuu       3       3       1       1000       5       4425,2       147,42         17       Poils Hemuu       3       3       1       1600       5       4420,43       150,06         18       Poils Hemuu       3       3       1       1600       5       4420,43       150,06         20       Poils Hemuu       3       4       1       1600       5       4420,43       150,15         21       Poils Hemuu       5       4       1       1600       5       450,43       150,15         22       Poils Hemuu                                                                                                    | 9       |                  |       |             | Polis Memuru    | 1 [           |        | 3       | 3            | 3                | 1600                 | 5                   | 4516,89                       | 150,56                |
| 11       Poils Hemuru       9       8       1       450       5       4004,6       133,49         13       Poils Hemuru       6       5       4       2       1100       5       4422,74       147,42         15       Poils Hemuru       6       5       4       900       5       4225,2       141,84         16       Poils Hemuru       6       6       3       300       5       4237,9       141,226         17       Poils Hemuru       6       3       300       5       4423,74       147,22         16       Poils Hemuru       6       3       300       5       4237,9       141,28         17       Poils Hemuru       8       1       1400       5       4401,66       150,06         18       Poils Hemuru       8       1       1400       5       4420,46       147,36         20       Poils Hemuru       3       4       1       100       5       4420,46       147,36         21       Poils Hemuru       3       4       2       1600       5       4400,46       150,46         22       Poils Hemuru       3       4       2 <t< td=""><td>10</td><td></td><td></td><td></td><td>Polis Memuru</td><td></td><td></td><td>3</td><td>2</td><td>1</td><td>2200</td><td>5</td><td>4606,2</td><td>153,54</td></t<>                                                                                                    | 10      |                  |       |             | Polis Memuru    |               |        | 3       | 2            | 1                | 2200                 | 5                   | 4606,2                        | 153,54                |
| 12     Poils Hemuru     5     1     450     5     4004,6     133,49       14     Poils Hemuru     5     4     2     100     5     4425,27     147,42       15     Poils Hemuru     6     5     1     900     5     4425,27     147,42       16     Poils Hemuru     3     2     1600     5     4425,2     141,84       17     Poils Hemuru     6     6     3     800     5     4420,10,61     150,06       18     Poils Hemuru     3     1     1600     5     4420,46     133,49       19     Poils Hemuru     3     4     1     1600     5     4420,46     147,42       20     Poils Hemuru     3     4     1     1600     5     4404,43     150,165       21     Poils Hemuru     5     4     11     1600     5     4420,43     150,155       22     Poils Hemuru     3     4     1     1600     5     4420,43     150,155       23     Poils Hemuru     5     5     2     900     5     4420,43     150,155       24     Poils Hemuru     5     5     2     900     5     44252,24                                                                                                    | 11      |                  |       |             | Polis Memuru    |               |        | 9       | 8            | 1                | 450                  | 5                   | 4010,14                       | 133,67                |
| 13       Poils Hemuru       5       4       2       1100       5       4422,74       147,42         15       Poils Hemuru       6       5       1900       5       4252,2       141,84         16       3       2       1600       5       4205,2       141,84         17       Poils Hemuru       6       6       300       5       4237,9       141,28         17       Poils Hemuru       8       1       1400       5       450,166       150,86         19       Poils Hemuru       8       1       1400       5       4402,46       150,165         20       Poils Hemuru       3       4       1100       5       4420,46       147,362         21       Poils Memuru       3       4       1100       5       4420,46       147,362         22       Poils Memuru       3       4       1100       5       4420,46       147,362         23       Poils Memuru       3       4       1200       5       4420,46       147,362         24       Poils Memuru       3       4       1200       5       4420,86       142,86         25       Poils Memuru <td>12</td> <td></td> <td></td> <td></td> <td>Polis Memuru</td> <td></td> <td></td> <td>8</td> <td>8</td> <td>1</td> <td>450</td> <td>5</td> <td>4004,6</td> <td>133,49</td>                                                                                                    | 12      |                  |       |             | Polis Memuru    |               |        | 8       | 8            | 1                | 450                  | 5                   | 4004,6                        | 133,49                |
| 14     Poils Hemuru     6     5     1     900     5     4255.2     141.84       16     Poils Hemuru     3     2     1600     5     4205.12     150.17       16     Poils Hemuru     6     6     3     800     5     4237.9     141.26       17     Poils Hemuru     3     3     1     1600     5     4201.60     150.06       18     Poils Hemuru     8     1     450     5     4004.6     133.49       20     Poils Hemuru     4     4     21100     5     4420.43     150.15       21     Poils Hemuru     5     4     1100     5     4420.43     150.15       22     Poils Hemuru     3     4     1     1600     5     4450.43     150.15       23     Poils Hemuru     5     4     147.36     150.06     150.06     150.06       24     Poils Hemuru     3     4     1     1600     5     450.43     150.15       24     Poils Hemuru     5     5     2     900     5     4429.89     141.98       26     Poils Hemuru     5     5     1     900     5     4252.41     141.98                                                                                                    | 13      |                  |       |             | Polis Memuru    |               |        | 5       | 4            | 2                | 1100                 | 5                   | 4422,74                       | 147,42                |
| 15     Poils Hemuru     3     3     2     1600     5     4505,12     150,17       17     Poils Hemuru     6     6     3     300     5     4237,9     141,26       18     Poils Hemuru     3     1     1600     5     4501,86     150,06       19     Poils Hemuru     8     1     1450     5     4004,6     133,349       19     Poils Hemuru     4     2     1100     5     4422,74     147,42       20     Poils Hemuru     3     4     1     1000     5     4420,46     147,36       21     Poils Hemuru     3     4     3     1600     5     4504,43     150,16       22     Poils Hemuru     3     4     3     1600     5     4420,86     147,36       23     Poils Hemuru     3     4     2     1600     5     4404,83     150,16       24     Poils Hemuru     3     4     2     1600     5     4258,26     141,98       26     Poils Hemuru     5     5     1     900     5     4258,26     141,98       28     Poils Hemuru     3     3     1     1600     5     450,463                                                                                                    | 14      |                  |       |             | Polis Memuru    |               |        | 6       | 5            | 1                | 900                  | 5                   | 4255,2                        | 141,84                |
| 16     Poils Memuru     6     6     3     800     5     4237,9     14128       17     Poils Memuru     3     1     1600     5     4201,66     150,06       18     Poils Memuru     8     1     1450     5     4004,6     133,49       20     20     3     4     1     1600     5     420,42,74     147,42       20     3     4     1     1600     5     4420,43     150,15       21     Poils Memuru     5     4     11     1600     5     4420,46     147,36       22     Poils Memuru     5     4     11     1600     5     4420,46     147,36       23     Poils Memuru     3     4     2     1600     5     4450,48     150,15       24     Poils Memuru     5     5     2     900     5     4252,44     141,98       26     Poils Memuru     5     5     1     900     5     4252,42     141,98       29     Poils Memuru     3     3     1     1600     5     450,48     150,06       30     Poils Memuru     3     4     1     1600     5     450,48     150,06                                                                                                    | 15      |                  |       |             | Polis Memuru    |               |        | 3       | 3            | 2                | 1600                 | 5                   | 4505,12                       | 150,17                |
| 17     Poils Hemuru     3     3     1     1600     5     450,166     150,06       19     Poils Hemuru     8     1     450     5     400,46     133,349       19     20     4     4     2     1100     5     4422,74     147,42       21     Poils Hemuru     3     4     1     1100     5     4420,46     147,35       22     Poils Hemuru     3     4     1     1100     5     4420,46     147,36       23     Poils Hemuru     3     4     2     1600     5     450,433     150,06       24     Poils Hemuru     3     4     2     1600     5     450,443     150,06       25     Poils Hemuru     3     4     2     1600     5     450,433     150,06       26     Poils Hemuru     5     5     1     900     5     4259,26     141,98       28     Poils Hemuru     5     5     1     900     5     4259,26     141,92       29     Poils Hemuru     3     4     1     1600     5     450,68     150,66       29     Poils Hemuru     3     4     1     1600     5     45                                                                                                    | 16      |                  |       |             | Polis Memuru    |               |        | 6       | 6            | 3                | 800                  | 5                   | 4237,9                        | 141,26                |
| 18         Poils Memuru         8         8         1         450         5         4004,6         133,49         133,49           20         Poils Memuru         3         4         21         100         5         442,27,4         147,42           21         Poils Memuru         5         4         1         1600         5         4420,48         150,15           22         Poils Memuru         3         4         21         1600         5         4420,46         147,36           23         Poils Memuru         3         4         21         600         5         4490,48         150,15           24         Poils Memuru         3         4         21         600         5         4490,49         140,98           25         Poils Memuru         5         5         1900         5         4252,44         141,98           26         Poils Memuru         5         5         1900         5         4252,44         141,98           29         Poils Memuru         3         3         1         1600         5         450,48         150,06           30         Poils Memuru         3         4         1                                                                                                    | 17      |                  |       |             | Polis Memuru    | 1 1           |        | 3       | 3            | 1                | 1600                 | 5                   | 4501,66                       | 150,06                |
| 19         Poils Memuru         4         4         2         1100         5         4422,74         147,42           20         Poils Memuru         3         4         1         1000         5         4420,86         147,36           21         Poils Memuru         5         4         1         1100         5         4420,86         147,36           22         Poils Memuru         3         4         3         1600         5         4504,43         150,16           23         Poils Memuru         3         4         2         1600         5         440,48         160,06           24         Poils Memuru         4         4         2         1600         5         449,86         149,86           26         Poils Memuru         5         5         1         900         5         4252,84         141,98           28         Poils Memuru         3         1         1600         5         450,68         150,68           29         Poils Memuru         3         4         1         1600         5         450,68         150,68           29         Poils Memuru         3         4         1                                                                                                    | 18      |                  |       |             | Polis Memuru    |               |        | 8       | 8            | 1                | 450                  | 5                   | 4004,6                        | 133,49                |
| 20         Poils Memuru         3 4         1         1600         5         450,453         150,15           21         Poils Memuru         5 4         1         1100         5         442,068         147,38           22         Poils Memuru         3 4         2         1600         5         4420,68         147,38           23         Poils Memuru         3 4         2         1600         5         4450,483         150,15           24         Poils Memuru         3 4         2         1600         5         449,89         149,98           25         Poils Memuru         5 5         2         900         5         4252,38         141,98           26         Poils Memuru         5 5         1         900         5         4252,44         141,79           27         Poils Memuru         6 5         1         900         5         4252,44         141,98           29         Poils Memuru         3 3         1         1600         5         450,483         150,06           30         Poils Memuru         3 4         1         1600         5         450,483         150,06           31         Poils Memuru <td>19</td> <td>_</td> <td></td> <td></td> <td>Polis Memuru</td> <td></td> <td></td> <td>4</td> <td>4</td> <td>2</td> <td>1100</td> <td>5</td> <td>4422,74</td> <td>147,42</td>                                                                                                    | 19      | _                |       |             | Polis Memuru    |               |        | 4       | 4            | 2                | 1100                 | 5                   | 4422,74                       | 147,42                |
| 21         Poils Memuru         5         4         1         1100         5         4420,66         147,36           23         Poils Memuru         3         4         3         1600         5         4500,66         150,06           23         Poils Memuru         3         4         2         1600         5         4504,43         150,15           24         Poils Memuru         4         4         2         1600         5         449,96         141,98           25         Poils Memuru         5         5         2,900         5         4252,84         141,98           26         Poils Memuru         5         5         1         900         5         4252,24         141,94           28         Poils Memuru         3         3         1         1600         5         4507,89         150,26           29         3         1         1600         5         4504,84         150,15           30         Poils Memuru         3         4         1         1600         5         4504,84         150,15           33         Poils Memuru         3         4         1         1600         5                                                                                                    | 20      | _                |       |             | Polis Memuru    |               | I L    | 3       | 4            | 1                | 1600                 | 5                   | 4504,43                       | 150,15                |
| 221         Poils llemuru         3         4         3         1600         5         450166         150.06           24         Poils llemuru         3         4         2         1600         5         450166         150.06           24         Poils llemuru         4         4         2         1600         5         4498.89         149.98           26         Poils llemuru         5         5         2         900         5         4252.34         141.98           26         Poils llemuru         5         5         1         900         5         4252.44         141.75           27         Poils llemuru         6         5         1         900         5         4252.44         141.78           28         Poils llemuru         3         1         1600         5         450.168         150.06           30         1         1600         5         450.168         150.06         340.06.6         150.06           31         Poils llemuru         3         4         1         1600         5         450.168         150.06           31         Poils llemuru         3         4         1         1600                                                                                                    | 21      |                  |       |             | Polis Memuru    | 1 1           |        | 5       | 4            | 1                | 1100                 | 5                   | 4420,66                       | 147,36                |
| 23         Poils Memuru         3         4         2         1600         5         4504,43         150,15           25         Poils Memuru         4         4         21600         5         449,96           25         Poils Memuru         5         5         2900         5         4259,36         141,98           26         Poils Memuru         5         5         1         900         5         4252,44         141,75           27         Poils Memuru         6         5         1         900         5         4252,24         141,75           28         Poils Memuru         3         3         1         1600         5         4507,89         150,26           29         30         3         4         1         1600         5         4501,86         150,26           30         30         3         4         1         1600         5         4501,86         150,26           31         Poils Memuru         3         4         1         100         5         4412,35         147,08           32         Poils Memuru         8         2         1         2200         5         4606,2                                                                                                    | 22      | _                |       |             | Polis Memuru    | 1 1           |        | 3       | 4            | 3                | 1600                 | 5                   | 4501,66                       | 150,06                |
| 24         Poils Memuru         4         4         2         1600         5         449.89         149.96           25         Poils Memuru         5         2         00         5         4252.38         141.98           26         Poils Memuru         5         5         1         900         5         4252.34         141.98           27         Poils Memuru         6         5         1         900         5         4252.4         141.98           28         Poils Memuru         3         3         1         1600         5         4507.89         150.06           30         Poils Memuru         3         4         1         1600         5         4504.43         150.06           31         Poils Memuru         3         4         1         1600         5         4404.25         147.08           32         Poils Memuru         5         4         1100         5         4404.25         150.47           33         Poils Memuru         8         2         1         220         5         4606.2         155.47           33         Poils Memuru         33         3         3         5 <t< td=""><td>23</td><td>_</td><td></td><td></td><td>Polis Memuru</td><td>4 1</td><td></td><td>3</td><td>4</td><td>2</td><td>1600</td><td>5</td><td>4504,43</td><td>150,15</td></t<>                                                                                                    | 23      | _                |       |             | Polis Memuru    | 4 1           |        | 3       | 4            | 2                | 1600                 | 5                   | 4504,43                       | 150,15                |
| 251         Poils Memuru         5         5         2         900         5         4259,36         14198           26         Poils Memuru         5         5         1         900         5         4252,34         141,95           27         Poils Memuru         6         5         1         900         5         4252,32         141,84           28         Poils Memuru         3         3         1         1600         5         4507,89         150,26           29         3         4         1         1600         5         4501,86         150,26           30         Poils Memuru         3         4         1         1600         5         4504,43         150,15           31         Poils Memuru         5         4         1         1100         5         4412,35         147,08           32         Poils Memuru         3         3         3         600         5         4606,2         155,54           33         Memuru         3         3         3         600         5         450,47,12         150,47                                                                                                    | 24      | _                |       |             | Polis Memuru    | 4 1           |        | 4       | 4            | 2                | 1600                 | 5                   | 4498,89                       | 149,96                |
| Z61         Poils Memuru         5         6         1         900         5         4252,44         141,75           Z7         Poils Memuru         6         5         1         900         5         4252,2         141,84           28         Poils Memuru         3         1         1600         5         4252,2         141,84           29         Poils Memuru         3         4         1         1600         5         450,06           30         Poils Memuru         3         4         1         1600         5         450,06           31         Poils Memuru         5         4         1         160         5         4450,43           32         Poils Memuru         5         4         1         100         5         4404,23         147,08           33         Poils Memuru         3         3         3         600         5         450,42         150,47                                                                                                    | 25      |                  |       |             | Polis Memuru    | 4 L           | I      | 5       | 5            | 2                | 900                  | 5                   | 4259,36                       | 141,98                |
| 2/1         Poils Memuru         6         5         1         900         5         4255.2         144.84           28         A         3         3         1         1600         5         4507.89         150.26           29         3         4         1         1600         5         4507.89         150.26           30         Poils Memuru         3         4         1         1600         5         4501.66         150.06           31         Poils Memuru         3         4         3         1000         5         4504.43         150.15           32         Poils Memuru         5         4         1         1000         5         4406.2         153.54           33         Poils Memuru         3         3         1600         5         4606.2         153.54                                                                                                    | 26      | _                |       |             | Polis Memuru    | 4 1           | I      | 5       | 5            | 1                | 900                  | 5                   | 4252,44                       | 141,75                |
| 28         Polis Memuru         3 3         1         1600         5         4507,89         150,28           29         Polis Memuru         3 4         1         1600         5         4501,68         150,06           30         34         3         1600         5         4504,43         150,05           31         Polis Memuru         5         4         1100         5         4452,43         150,15           32         Polis Memuru         5         4         1100         5         4406,2         153,54           33         Polis Memuru         8         2         1         2200         5         4606,2         155,47                                                                                                    | 27      | _                |       |             | Polis Memuru    | 4 1           |        | 6       | 5            | 1                | 900                  | 5                   | 4255,2                        | 141,84                |
| 29         3         4         1         1600         5         4501,66         150,06           30         Poils Memuru         3         4         3         1600         5         4504,43         150,15           31         Polis Memuru         5         4         1         1100         5         4412,35         147,08           32         33         Polis Memuru         8         2         1         2200         5         4606,2         153,54           33         Polis Memuru         3         3         1600         5         451,412         150,47                                                                                                    | 28      | _                |       |             | Polis Memuru    | 4 1           |        | 3       | 3            | 1                | 1600                 | 5                   | 4507,89                       | 150,26                |
| 30         Poils Memuru         3 4         3 1600         5         4504,431         150,15           31         5         4         1 1100         5         441,12,35         147,08           32         Poils Memuru         8         2         1         2200         5         4606,2         155,54           33         00         5         451,412         150,47         150,47         150,47                                                                                                    | 29      |                  |       |             | Polis Memuru    | 4 1           |        | 3       | 4            | 1                | 1600                 | 5                   | 4501,66                       | 150,06                |
| 31         Polis Memuru         5         4         1         1100         5         4412.35         147.08           32         Polis Memuru         8         2         1         2200         5         4606.2         153.54           33         9         9         3         3         3         1600         5         4514.12         150.47                                                                                                    | 30      | _                |       |             | Polis Memuru    | 4 1           |        | 3       | - 4          | 3                | 1600                 | 5                   | 4504,43                       | 150,15                |
| 32         Poils Memuru         8         2         1         2200         5         4606.2         155,54           33         3         3         3         600         5         4514,12         150,47                                                                                                    | 31      | _                |       |             | Polis Memuru    | 4 1           | I –    | 5       | 4            | 1                | 1100                 | 5                   | 4412,35                       | 147,08                |
| 33 Polis Memuru 3 3 3 1600 5 4514,12 150,47                                                                                                    | 32      | _                |       |             | Polis Memuru    | 4 1           |        | 8       | 2            | 1                | 2200                 | 5                   | 4606,2                        | 153,54                |
|                                                                                                    | 33      |                  |       |             | Polis Memuru    |               |        | 3       | 3            | 3                | 1600                 | 5                   | 4514,12                       | 150,47                |

Hesaplama ve bordro oluşturma işlemleri tamamlandıktan sonra ÖDEME EMRİ butonuna basılacaktır. Daha sonra **GERÇEKLEŞTİRME GÖREVLİSİNE GÖNDER** butonuna basılarak süreç gerçekleştirme görevlisi tarafından devam ettirilecektir.

| Fiili Hizmet Bilgi Girişi - Bordro No: 416191000090736004 | 14 - Ay: 10 - Yil: 2019                                                                             |   |
|-----------------------------------------------------------|----------------------------------------------------------------------------------------------------|---|
| 💿 Yeni Kayıt Ekle 🛛 🧖 Güncelle 🛛 🧔 Seçili Kaydı Sil       | 🧔 Tüm Kayıtları Sil 🛛 🔋 Hesapla 🔄 Şablon 🖉 Fiili Hizmet Yükle 🛛 😫 Gerçekleştirme Görevlisine Gönder |   |
| TC Kimlik No Adı Soyadı                                   | D K E.G. Gün Sa Net Tutar                                                                           |   |
| 1                                                         | 3 1 1600 5 154,44 TL                                                                                | * |
| 2                                                         | 5 3 900 5 142,12 TL                                                                                 |   |
| 3                                                         | 4 1 1600 5 149,96 TL                                                                                |   |
| 4                                                         | 5 2 900 5 142,07 TL                                                                                 |   |
| 5                                                         | 4 3 1600 5 150,15 TL                                                                                |   |
| 6                                                         | 5 3 1600 5 149,96 TL                                                                                |   |
| 7                                                         | 4 2 1100 5 147,42 TL                                                                                |   |
| 8                                                         | 5 1 900 5 141,84 TL                                                                                 |   |
| 9                                                         | 3 3 1600 5 150,66 TL                                                                                |   |
| 10                                                        | 2 1 2200 5 153,54 TL                                                                                |   |
| 11                                                        | 8 1 450 5 133,67 TL                                                                                 |   |
| 12                                                        | 8 1 450 5 133,49 TL                                                                                 |   |
| 13                                                        | 4 2 1100 5 147,42 TL                                                                                |   |
|                                                           |                                                                                                    |   |
| Sayra 1 73 7 7 Sayra 1 73                                 | 19 Nersonel Ara Bordro Bordro Bordro Icmal                                                          |   |

| VKN<br>Kurrumsal Kod<br>Butço Yılı<br>Kayru Addi<br>Ödeme Emri Türü<br>PERSONE GÖDERİ<br>Ödeme Emri Alt Türü<br>SGK Ödemesi (Yasal Kesintiler Dişindaki Her Türü SGK Ödemesi)<br>Ödeme Emri Alt Türü<br>SGK Ödemesi (Yasal Kesintiler Dişindaki Her Türü SGK Ödemesi)<br>Ödeme Yaşılacak Kişi / Kurum<br>Ön Ödeme Mahsup Bilgi<br>Ödeme Tarihi<br>Met Tutar<br>Odeme Tarihi<br>Ödeme Mahsup Bilgi<br>Ödeme Emri Dişira No<br>Unvani<br>1<br>Ödeme Kalemi                                                                                                    | ne Tarihi 17-10-2019<br>marası MAAS-2019-2631593<br>473f47ea-9891-4319-8adb-<br>9d05ba12afe7<br>0deme Kaynağı Alt Türü<br>10.82 - EMNİYET GENEL MÜDÜRLÜĞÜ BÜTÇESİ<br>ileri<br>e Kalemi Mahsup Edilen Ön Ödenmesi Gereken |
|----------------------------------------------------------------------------------------------------|----------------------------------------------------------------------------------------------------|
| Kurumsal Kod<br>Bitos Yılı<br>Kayıt Adedi<br>Odeme Emri Türü<br>Ödeme Emri Türü<br>Ödeme Emri Türü<br>Ödeme Emri Alt Türü<br>Ödeme Emri Alt Türü<br>SGK Ödemesi (Yasal Kesintiler Dışındaki Her Türlü SGK Ödeme Emri<br>Ödeme Vapılacak Kişi / Kurum<br>Ödeme Vapılacak Kişi / Kurum<br>Ön Ödeme Mahsup Bilgi<br>Ön Ödeme Mahsup Bilgi<br>Ön Ödeme Tarihi<br>Belge Nu<br>ETTN<br>Ödeme Kayındı / VKN / TCKN<br>IBAN<br>Net Türlü<br>Ödeme Emri Detayı<br>Ödeme Emri Detayı                                                                                                    | MAA5-2019-2631593<br>4737674=881-4315-8adb-<br>9d05ba12afe7<br>Odeme Kaynağı Alt Türü<br>10.82 - EMNİYET GENEL MÜDÜRLÜĞÜ BÜTÇESI<br>İleri<br>EKalemi Mahsup Edilen Ön<br>Ödenmesi Gereken                                |
| Bitop Vili<br>Kayıt Adedi<br>Ödeme Emri Türü<br>Ödeme Emri Türü<br>Ödeme Emri At Türü<br>Sira No<br>Adı Soyadı /<br>Unvani<br>Unvani<br>Unvani<br>Ödeme Kalemi<br>Ödeme Kalemi<br>Ödeme Emri Digindaki Her Türü SGK Ödemesi)<br>Ödeme Yapılacak Kişi / Kurum<br>Ödeme Mahsup Bilgi<br>Ödeme Mahsup Bilgi<br>Ödeme Mahsup Bilgi<br>Ödeme Mahsup Bilgi<br>Ödeme Mahsup Bilgi<br>Ödeme Mahsup Bilgi<br>Ödeme Mahsup Bilgi<br>Ödeme Mahsup Bilgi<br>Ödeme Mahsup Bilgi<br>Ödeme Mahsup Bilgi<br>Ödeme Mahsup Bilgi<br>Ödeme Mahsup Bilgi<br>Ödeme Mahsup Bilgi<br>Ödeme Mahsup Bilgi<br>Mahsup Bilgi<br>Ödeme Mahsup Bilgi<br>Ödeme Mahsup Bilgi<br>Mahsup Bilgi<br>Ödeme Mahsup Bilgi<br>Mahsup Bilgi<br>Ödeme Mahsup Bilgi<br>Mahsup Bilgi<br>Ödeme Mahsup Bilgi<br>Mahsup Bilgi<br>Mahsup Bilg | 473f47ee-381-4319-5adb-<br>905ba12ef<br>Ödeme Kaynağı Alt Türü<br>10.62 - EMNİYET GEREL MÜDÜRLÜĞÜ BÜTÇESİ<br>İleri<br>Ileri<br>EKalemi Mahsup Edilen Ön<br>Ödenmesi Gereken                                              |
| Belge Bilgiteri           Ödeme Emri Türü         Ödeme Kaynağı Türü           PERSONEL GİDERİ         HAZINE_UZERINDEN_YUNTICI_HESABA_ODEME         MERKEZİ YÖNETİM           Açıklama         FIIL_HIZMET         Ödeme Emri         MERKEZİ YÖNETİM           Ödeme Emri Alt Türü         ŞGK Ödemesi (Yasal Kesintiler Dışındaki Her Türü SGK Ödemesi)         Ödeme Emri           Ödeme Emri Alt Türü         ŞGK Ödemesi (Yasal Kesintiler Dışındaki Her Türü SGK Ödemesi)         Ön ödeme Mahsup Bilgi           Sıra No         Adı Soyadı /<br>Uuvanı         VKN / TCKN         IBAN         Net Tutar         Ön Ödeme Tarihi         Belge         Ön Ödeme Emri Sıra No         Sıra           1         0.00         Ödeme Emri Detayı         Ödeme Kalemi         Kesinti         Kesinti                                                                                                    | Ödeme Kaynağı AİL Türü<br>10.82 - EMNIYET GENEL MÜDÜRLÜĞÜ BÜTÇESI<br>İleri<br>Ileri Mahsup Edilen Ön Ödenmesi Gereken                                                                                                    |
| Ödeme Emri Turů         Ödeme Vantemi         Ödeme Kaynağı Turů           PERSONEL GÍDERI         HAZINE_UZERINDEN_YURTICI_HESABA_ODEME         MERKEZI YÖNETIM           Açıklama         FILL_HIZMET         MERKEZI YÖNETIM           Ödeme Emri Alt Túrů         ŞGK Ödemesi (Yasal Kesintiler Dişindaki Her Túrlů SGK Ödemesi)         Ödeme Emri           Ödeme Vapilacak Kişi / Kurum         Ön Ödeme Mahsup Bilgi         Ön Ödeme Mahsup Bilgi           1         0.00         meri Sira No         Ön Ödeme Kalemi           Ödeme Kalemi         Ödeme Kalemi         Kesintil                                                                                                    | Ödeme Kaynağı Alt Türü<br>10.82 - EMNİYET GENEL MÜDÜRLÜĞÜ BÜTÇESİ<br>İleri<br>EKalemi Mahsup Edilen Ön                                                                                                    |
| PERSONEL GÍDERİ<br>Açıklama         HAZINE_UZERINDEN_YURTICI_HESABA_ODEME         MERKEZİ YÖNETİM           Açıklama         FILL_HIZMET         Ödeme Emri         Ödeme Emri           Ödeme Emri Alt Türü         ŞGK Ödemesi (Yasal Kesintiler Dışındaki Her Türlü SGK Ödemesi)         Ödeme Yapılacak Kişi / Kurum         Ön Ödeme Mahsup Bilgi<br>Ön Ödeme Tarihi         Ön Ödeme Mahsup Bilgi<br>Ön Ödeme Tarihi         Ön Ödeme Mahsup Bilgi<br>Ön Ödeme Tarihi         Ön Ödeme Mahsup Bilgi<br>Ön Ödeme Tarihi         Ön Ödeme Mahsup Bilgi<br>Ön Ödeme Tarihi         Ön Ödeme Mahsup Bilgi<br>Ön Ödeme Tarihi         Ön Ödeme Mahsup Bilgi<br>Ön Ödeme Tarihi         Ön Ödeme Mahsup Bilgi<br>Ön Ödeme Tarihi         Ön Ödeme Mahsup Bilgi<br>Ön Ödeme Tarihi         Ön Ödeme Mahsup Bilgi<br>Mahsup Bilgi<br>Ön Ödeme Tarihi         Ön Ödeme Mahsup Bilgi<br>Mahsup Bilgi<br>Ön Ödeme Tarihi         Ön Ödeme Mahsup Bilgi<br>Mahsup Bilgi<br>Mahsu                                                                                                    | 10.82 - EMNİYET GENEL MÜDÜRLÜĞÜ BÜTÇESİ<br>İleri<br>Isri Mahsup Edilen Ön Ödenmesi Gereken                                                                                                    |
| Açıklama         FILL_HIZMET           Ödeme Emri         Gdeme Emri           Ödeme Emri Alt Türü         SGK Ödemesi (Yasal Kesintiler Dışındaki Her Türlü SGK Ödemesi)           Ödeme Yapılacak Kişi / Kurum         Ön Ödeme Mahsup Bilgi           Ödeme Yapılacak Kişi / Kurum         Ön Ödeme Mahsup Bilgi           Ön Ödeme Tarihi         Belge           Ön Ödeme Tarihi         Belge           Ön Ödeme Kalemi         Ödeme Emri Detayı                                                                                                    | ileri<br>Is Kalemi Mahsup Edilen Ön                                                                                                    |
| Ödeme Emri           Ödeme Emri         Ödeme Sigri Sigri Sigr                                                                                                    | ileri<br>ne Kalemi Mahsup Edilen Ön Ödenmesi Gereken                                                                                                    |
| Ödeme Emri Alt Türü     SGK Ödemesi (Yasal Kesintiler Dışındaki Her Türlü SGK Ödemesi)       Ödeme Yapılacak Kişi / Kurum     Ödeme Yapılacak Kişi / Kurum       Sıra No     Adi Soyadi /<br>Unvani     VKN / TCKN       I     Ön Ödeme Tarihi       Belge     Ön Ödeme Tarihi       0.00     Imri Sira No       Ödeme Kalemi     Ödeme Emri Detayı                                                                                                    | ileri<br>ne Kalemi Mahsup Edilen Ön                                                                                                    |
| Ödeme Yapılacak Kişi / Kurum           Sıra No         Adı Soyadı /<br>Unvanı         VKN / TCKN         IBAN         Net Tutar         On Ödeme Tarihi<br>İ         Belge<br>No         Ön Ödeme Məhsup Bilg<br>Emri Sıra No         Ön Ödeme Məhsup Bilg           1                                                                                                    | ileri<br>ne Kalemi Mahsup Edilen Ön Ödenmesi Gereken                                                                                                    |
| Sira No     Adi Soyadi /<br>Unvani     VKN / TCKN     IBAN     Net Tutar     On Ödeme Tarihi     Belge     Ön Ödeme Ön Ödeme       1     0.00     0.00     0.00     0.00     0.00     0.00                                                                                                    | ileri<br>ne Kalemi Mahsup Edilen Ön Ödenmesi Gereken                                                                                                    |
| Sira No         Unvani         VKN / TCKN         IBAN         Net Tutar         Ön Ödeme Tarihi         Belge         Ön Ödeme Modeme         On Ödeme           1         0.00         0.00         0.00         0.00         5/rr         5/rr           0 deme Kalemi         0deme Kalemi         0deme Emri Detayi         Kesinti         Kesinti                                                                                                    | ne Kalemi Mahsup Edilen On                                                                                                    |
| 1 0,00 0deme Emri Detayı<br>Ödeme Kalemi Kesinti                                                                                                    | a No Ödeme Tutarı Tutar                                                                                                    |
| Ödeme Emri Detayı<br>Ödeme Kalemi Kesinti                                                                                                    | 0,00                                                                                                    |
| Ödeme Kalemi Kesinti                                                                                                    | h                                                                                                    |
|                                                                                                    |                                                                                                    |
| Siza No. Kesinti Yapılan Kişi H                                                                                                    | Kurum Hacaba Kasiati                                                                                                    |
| Ödeme Kalemi Bütçe Tertibi Brüt Tutar Kesinti Türü Kesinti Alt Türü Adı Soyadı / UNVAN / Ünvanı                                                                                                    | / TCKN Dosya No Esas Tutar Orani Tutar                                                                                                    |
| 1 Sosyal Güvenlik Primi<br>Ödemeleri - Memurlar<br>10.82.00.62.03.1.1.00.1.02.1.6.01<br>17.434,82                                                                                                    |                                                                                                    |
| 2 SGK Fiili Hizmet Zamları (memur) İlçe Emniyet<br>Müdürlüğü                                                                                                    | 0,00 17.434,82                                                                                                    |
| Ödeme Emri Toplam Brüt Tutar Kesinti Toplamı İndiger Detay Toplamı Net Tutar Mahsup Edilen Ön Ödem                                                                                                    | Ödenmesi Gereken Tutar                                                                                                    |
| Tutari 17.434.82 17.434.82 0.00 0.00 0.00 0.00                                                                                                    | 0.0                                                                                                    |
| Dičer Debu Teelam bila če čde                                                                                                    |                                                                                                    |
| Toplam Ödenmesi Brüt Tutar Kesinti Toplami Indirim Artırım Net Tutar Tutari Tutari                                                                                                    | Ödenmesi Gereken Tutar                                                                                                    |
| Gereken Tutar<br>17.434,82 17.434,82 0,00 0,00                                                                                                    | 0,0                                                                                                    |
|                                                                                                    |                                                                                                    |
| Gerçekleştirme Görevlis                                                                                                    | i Harcama Yetkilisi                                                                                                    |
|                                                                                                    |                                                                                                    |
|                                                                                                    |                                                                                                    |
|                                                                                                    |                                                                                                    |
|                                                                                                    |                                                                                                    |

# 2-KİŞİSEL/MÜNFERİT HESAPLAMA

<u>YIL</u> ve <u>AY</u> butonlarına basarak ilgili yıl ve ay seçimi yapılacak. <u>ÖDEME TÜRÜ</u> alanına tıklanarak yapılacak olan hesaplamanın türü seçilecektir. Yapılacak olan hesaplamanın türü seçildikten sonra <u>YENİ KİŞİSEL HESAPLAMAYA BAŞLA</u> butonuna basılarak aşağıda gözüken ekran açılacak.

| Bordro Seçilli                                                                                                    |                                                                                                    |                                 |                                |  |  |  |  |  |
|----------------------------------------------------------------------------------------------------|----------------------------------------------------------------------------------------------------|---------------------------------|--------------------------------|--|--|--|--|--|
| 2019 Kim                                                                                                    | FHZ (5510)                                                                                                    |                                 |                                |  |  |  |  |  |
| Bordro No Ödeme Türü                                                                                                    | Hesaplama Tari 👻 Kişi Sayısı Bordro Toplam Tutarı                                                                                                    | Hesaplama Türü Bordro Durum     |                                |  |  |  |  |  |
| Serglenecek Kayit Buluramadı.                                                                                                    | Personel seç<br>Lütfen işlem yaşacağınız memurun TC Kimlik numarasını girin<br>Tamam İştal<br>Vonlendirileceğiniz sayfada bu kayıtla işgil güncelleme yaşabil | NC<br>NZ<br>Irrainiz.           |                                |  |  |  |  |  |
| Düzenle                                                                                                    | Sil                                                                                                    | Yeni Kurumsal Hesaplamaya Başla | Yeni Kişisel Hesaplamaya Başla |  |  |  |  |  |
| <ol> <li>Önce ay ve yıl seçimi yapınız.</li> <li>Seçtiğiniz ay ve yıla alt olan açık bordroların numaraları listelenecektir.</li> <li>Seçtiğiniz aya ait olan açık bir bordro varsa yeni bir bordro hesaplamaya başlayamazsınız.</li> </ol> |                                                                                                    |                                 |                                |  |  |  |  |  |

Kişisel hesaplama yapılacak kişinin T.C. Kimlik numarası girilip <u>TAMAM</u> butonuna basıldıktansonra gelen ekrandan <u>GÜNCELLE</u> butonuna basılır. Daha sonra gelen formda ilgili kişinin fiili hizmet zammısüresi, emekliliğe esas derece, kademe ve ek göstergesi girilip <u>KAYDET</u> butonuna basılması gerekmektedir.

| Fiili Hizmet Bilgi Girişi - Bordro No: 31619100 | 0091487002 - Ay: 10 - Yıl: 2019     |                                                    | E                                |
|-------------------------------------------------|-------------------------------------|----------------------------------------------------|----------------------------------|
| 🛞 Yeni Kayıt Ekle 🔛 Güncelle 🥃 Seçi             | i Kaydı Sil 📗 🥥 Tüm Kayıtları Sil 📗 | 🕞 Hesapla 📗 😒 Şablon 📗 🔮 Fiili Hizmet Yükle 📗 💌 Ge | erçekleştirme Görevlisine Gönder |
| TC Kimlik No Adi Soy                            | adı D K E.G. Gü                     | n Sa Net Tutar                                     |                                  |
| <b>L</b>                                        |                                     |                                                    |                                  |
|                                                 |                                     |                                                    |                                  |
|                                                 |                                     |                                                    |                                  |
|                                                 |                                     |                                                    |                                  |
|                                                 |                                     |                                                    |                                  |
|                                                 |                                     |                                                    |                                  |
|                                                 |                                     |                                                    |                                  |
| I                                               |                                     |                                                    |                                  |
| Sayfa <mark>1</mark> / 1                        | Toplam Kişi : 1 🛛 🔌 Personel Ara    | 📄 Bordro 🛛 🗋 Ödeme Emri 📄 Bordro İcmal             |                                  |
|                                                 | Güncelle                            | iul Abay                                           | ×                                |
|                                                 | Yeni Kayıt                          |                                                    |                                  |
|                                                 |                                     |                                                    |                                  |
|                                                 | Adı - Soyadı:                       |                                                    |                                  |
|                                                 | TC Kimlik No:                       |                                                    |                                  |
|                                                 | Gün Sayısı:                         | 0                                                  |                                  |
|                                                 | E.E.Derece:                         | 0                                                  |                                  |
|                                                 | E.E.Kademe:                         | 0                                                  |                                  |
|                                                 | E.E.Ek Gösterge:                    | 0                                                  |                                  |
|                                                 |                                     |                                                    |                                  |
|                                                 |                                     |                                                    |                                  |
|                                                 |                                     | Kaydet 🦉 Çıkış                                     |                                  |

Açılan forma bilgiler girildikten sonra, <u>HESAPLA</u> butonuna tıklanarak fiili hizmet zammı hesaplama işlemi başlatılacaktır. Hesaplama işleminin tamamlanmasından sonra <u>BORDRO</u> butonuna basılmak suretiyle bordro, <u>ÖDEME EMRİ</u> butonu ile ödeme emri belgesi oluşturulacak ardından da <u>GERÇEKLEŞTİRME</u> <u>GÖREVLİSİNE GÖNDER</u> butonuna basılarak işlemlere gerçekleştirme görevli tarafından devam edilecektir.

#### 5434 SK.na Göre HESAPLAMA

15.10.2008 tarihinden önce işe başlamış olup 5434 sayılı kanuna tabi ve fiili hizmet sürelerinden yararlanma hakkına sahip personele, fiili hizmet ödemeleri yukarıda anlatıldığı gibi senede bir kez bir sonraki yılın ocak-mart ayları arasında hesaplanarak ödenir.

### GERÇEKLEŞTİRME GÖREVLİSİ ROLÜ İLE YAPILACAK İŞLEMLER

Gerçekleştirme görevlisi rolü ile Sisteme girildiğinde <u>FİİLİ HİZMET ZAMMI</u> modülü ekranda görünecektir. Söz konusu modülün üzerinde tıklandığında <u>ANASAYFA</u>, <u>FİİLİ HİZMET İŞLEMLERİ</u> ve <u>RAPORLAR</u> menüleri ekrana gelecektir.

FİİLİ HİZMET İŞLEMLERİ butonuna tıklandığında ekrana aşağıdaki form gelecektir.

| FIILI HIZMET MUHASEBELEŞTIRM                                                                                                    | E EKRANI        |                  |                      |                       |                      |
|----------------------------------------------------------------------------------------------------|-----------------|------------------|----------------------|-----------------------|----------------------|
|                                                                                                    |                 |                  |                      |                       | AÇIKLAMAYI GÖSTER    |
| Kurum Bilgileri                                                                                                    |                 |                  |                      |                       |                      |
| Muhasebe Birim Adu :                                                                                                    |                 |                  | Mu                   | hasebe Birim Kodu : 🦱 |                      |
| Harcama Birim Adı :                                                                                                    |                 |                  | Ha                   | rcama Birim Kodu :    |                      |
| · · · · · · · · · · · · · · · · · · ·                                                                                                    |                 |                  |                      |                       |                      |
| Av - Vil Bordro Türü Secimi                                                                                                    |                 |                  |                      |                       |                      |
|                                                                                                    |                 |                  |                      |                       |                      |
| Ay/YII Bilgi Girişi : Ekim 👻                                                                                                    | 2019            |                  |                      |                       |                      |
| :<br>:<br>Ödeme Türü                                                                                                    | seçiniz 💌       |                  |                      |                       |                      |
| E FIILI HIZMET BORDROSU                                                                                                    | 🖹 BANKA LİSTESİ | 🖹 ÖDEME EMRİ I   | BELGESÍ 📀 ÍADE       | 🛇 ONAY 📔 🕥 HARCAM     | A YETKİLİSİNE GÖNDER |
| No Bordro ID                                                                                                    | Hesaplama       | Fürü Kişi Sayısı | Bordro Toplam Tutarı | Bo                    | ordro Durum          |
|                                                                                                    |                 |                  |                      |                       |                      |
|                                                                                                    |                 |                  |                      |                       |                      |
|                                                                                                    |                 |                  |                      |                       |                      |
|                                                                                                    |                 |                  |                      |                       |                      |
| - Hecaplama İslemi Bilgileri                                                                                                    |                 |                  |                      |                       |                      |
| Hesaplama İşlemi Bilgileri                                                                                                    | T.C. Kimlik No: | Adı Soyadı:      |                      | Unvani:               | Tarib:               |
| – Hesaplama İşlemi Bilgileri<br>Hesaplama İşlemini Yapan :                                                                                                    | T.C. Kimlik No: | Adı Soyadı:      |                      | Unvani:               | Tarih:               |
| Hesaplama İşlemi Bilgileri<br>Hesaplama İşlemini Yapan :<br>Onaylayan Gerçekleştirme<br>Görevlisi :                                                           | T.C. Kimlik No: | Adı Soyadı:      |                      | Unvani:               | Tarih:               |
| Hesaplama İşlemi Bilgileri<br>Hesaplama İşlemini Yapan :<br>Onaylayan Gerçekleştirme<br>Görevlisi :<br>Onaylayan Harcama Yetkilisi :                          | T.C. Kimlik No: | Adı Soyadı:      |                      | Unvani:               | Tarih:               |
| Hesaplama İşlemi Bilgileri<br>Hesaplama İşlemini Yapan :<br>Onaylayan Gerçekleştirme<br>Görevlisi :<br>Onaylayan Harcama Yetkilisi :<br>Muhasebeye Gönderen : | T.C. Kimlik No: | Adı Soyadı:      |                      | Unvani:               | Tarih:               |

Bu Formda **Yıl**, **Ay** bilgisi girildikten sonra <u>ÖDEME TÜRÜ SEÇİNİZ</u> kutucuğuna tıklanarak işlem yapılmak istenen Fiili Hizmet Zammı türü açılan alandan seçilir.

| FİİLİ HİZMET MUHASEBELEŞTİRM                 | IE EKRANI       |                 |                      |                      |                      |
|----------------------------------------------|-----------------|-----------------|----------------------|----------------------|----------------------|
|                                              |                 |                 |                      |                      | ACIKLAMAYI GÖSTER 🛩  |
| - Kumm Bilgilori                             |                 |                 |                      |                      |                      |
| Kurum bilgilen                               |                 |                 |                      |                      |                      |
| Muhasebe Birim Adı :                         |                 |                 | M                    | uhasebe Birim Kodu : |                      |
| Harcama Birim Adı :                          |                 |                 | Ha                   | ircama Birim Kodu :  |                      |
|                                              |                 |                 |                      |                      |                      |
| An Mil Dander Türü Ordeni                    |                 |                 |                      |                      |                      |
| Ay - Yil Bordro Turu Seçimi                  |                 |                 |                      |                      |                      |
| Ay/Yıl Bilgi Girişi : Ekim 💙                 | 2019 👻          |                 |                      |                      |                      |
| Hesaplama Türü                               |                 |                 |                      |                      |                      |
| :<br>FHZ (5434)                              |                 |                 |                      |                      |                      |
| 📔 FİİLİ HİZMET 🛛 FHZ (5510)                  | resi            | 📔 ÖDEME EMRİ    | BELGESİ 🛛 😂 İADE 🛛   | 📀 ONAY 📔 🕥 HARCAM    | A YETKİLİSİNE GÖNDER |
| No Bordro ID                                 | Hesaplama T     | ürü Kişi Sayısı | Bordro Toplam Tutarı | B                    | ordro Durum          |
|                                              |                 |                 |                      |                      |                      |
|                                              |                 |                 |                      |                      |                      |
|                                              |                 |                 |                      |                      |                      |
|                                              |                 |                 |                      |                      |                      |
| – Hesaplama İşlemi Bilgileri –               |                 |                 |                      |                      |                      |
|                                              | T.C. Kimlik No: | Adı Sovadı:     |                      | Unvanı:              | Tarih:               |
| Hesaplama İşlemini Yapan :                   |                 |                 |                      |                      |                      |
| Onaylayan Gerçekleştirme                     |                 |                 |                      |                      |                      |
| Goreviisi :<br>Onavlavan Harcama Vetkilisi : |                 |                 |                      |                      |                      |
| Mubasebeve Cönderen :                        |                 |                 |                      |                      |                      |
| Bordro Durum Aoldomogiu                      |                 |                 |                      |                      |                      |
| Bordro Durum Açıklaması :                    |                 |                 |                      |                      |                      |
|                                              |                 |                 |                      |                      |                      |

İşlem yapılmak istenen ödeme türü seçildikten sonra, ekrana gelen bordro seçilir. Daha sonra FİİLİ HİZMET BORDROSU, BANKA LİSTESİ ve ÖDEME EMRİ BELGESİ butonlarına

tıklanıp belgelerde herhangi bir hata olup olmadığı kontrol edilir. Eğer belgelerde bir hata bulunursa **İADE** butonuna tıklanıp, süreç düzeltilmesi için <u>GERÇEKLEŞTİRME GÖREVLİSİ</u> <u>MUTEMEDİNE</u> iade edilir. Herhangi bir hata bulunmadığı takdirde ONAY butonuna tıklanır.

| FİİLİ HİZMET MUHASEBELEŞTİRME EKR | ANI                     |              |                      |                          |                     |
|-----------------------------------|-------------------------|--------------|----------------------|--------------------------|---------------------|
|                                   |                         |              |                      |                          | AÇIKLAMAYI GÖSTER 🛩 |
| Kurum Bilgileri                   |                         |              |                      |                          |                     |
| Mubasebe Birim Adu :              |                         |              | M                    | ibasebe Birim Kodu :     |                     |
| Harcama Birim Adı :               |                         |              | На                   | ircama Birim Kodu :      |                     |
| -                                 |                         |              |                      | •                        |                     |
| Av - Vil Bordro Türü Secimi       |                         |              |                      |                          |                     |
| Ay - Theoremon and Seçulu         |                         |              |                      |                          |                     |
| Ay/Yıl Bilgi Girişi : Ekim 💙 201  | 9 💙                     |              |                      |                          |                     |
| Hesaplama Türü<br>: FHZ (5510)    | ~                       |              |                      |                          |                     |
|                                   |                         |              |                      |                          |                     |
| FIILI HIZMET BORDROSU             | ANKA LİSTESİ 🔰 Ö        | DEME EMRÍ B  | ELGESI               | ONAY CHARCAMA YETKIL     | ÍSÍNE GÖNDER        |
| No Bordro ID                      | Hesaplama Türü          | Kişi Sayısı  | Bordro Toplam Tutari | Bordro Duru              | m                   |
| 1 416191000090736002              | 16                      | 119          | 26.152,00 TL         | Muhasebe Birimine G      | önderilmiş          |
| 2 416191000090736004              | 16                      | 119          | 17.434,82 TL         | Gerçekleştirme Görevlisi | ne Gönderilmiş      |
|                                   |                         |              |                      |                          |                     |
|                                   |                         |              |                      |                          |                     |
| – Hesaplama İşlemi Bilgileri      |                         |              |                      |                          |                     |
| T.C.                              | Kimlik No: Adı          | Soyadı:      |                      | Unvanı:                  | Tarih:              |
| Hesaplama Işlemini Yapan :        |                         |              |                      | Hazine ve Maliye Uzmanı  | 17/10/2019 16:32    |
| Görevlisi :                       |                         |              |                      |                          |                     |
| Onaylayan Harcama Yetkilisi :     |                         |              |                      |                          |                     |
| Muhasebeye Gönderen :             |                         |              |                      |                          |                     |
| Bordro Durum Açıklaması : Gen     | çekleştirme Görevlisini | e Gönderildi |                      |                          |                     |
|                                   |                         |              |                      |                          |                     |

**ONAY** butonuna tıklandığında **HARCAMA YETKİLİSİNE GÖNDER** butonu aktif olacaktır. Bu butona tıklandığında süreç harcama yetkilisinde devam edecektir.

| FİİLİ HİZMET MUHASEBELEŞTİRME | EKRANI                                                       |              |                |                                    |                        |
|-------------------------------|--------------------------------------------------------------|--------------|----------------|------------------------------------|------------------------|
|                               |                                                              |              |                |                                    | AÇIKLAMAYI GÖSTER 🗸    |
| Kurum Bilgileri               |                                                              |              |                |                                    |                        |
|                               |                                                              |              |                |                                    |                        |
| Muhasebe Birim Adı :          |                                                              |              | M              | uhasebe Birim Kodu :               |                        |
| Harcama Birim Adi :           |                                                              |              | Ha             | arcama Birim Kodu :                |                        |
|                               |                                                              |              |                |                                    |                        |
| Ay - Yıl Bordro Türü Seçimi   |                                                              |              |                |                                    |                        |
| Ay/Yıl Bilgi Girişi : Ekim 👻  | 2019 👻                                                       |              |                |                                    |                        |
| Hesaplama Türü                | ~                                                            |              |                |                                    |                        |
| : (3310)                      |                                                              |              |                |                                    |                        |
| FİİLİ HİZMET BORDROSU         | 🖹 BANKA LİSTESİ 📗 📔                                          | ÖDEME EMRİ E | BELGESİ 📀 İADE | ONAY ONAY                          | IA YETKİLİSİNE GÖNDER  |
| No Bordro ID                  | Hesaplama Türü Kişi Sayısı Bordro Toplam Tutarı Bordro Durum |              |                |                                    |                        |
| 1 416191000090736002          | ! 16                                                         | 119          | 26.152,00 TL   | Muhasebe                           | Birimine Gönderilmiş   |
| 2 416191000090736004          | . 16                                                         | 119          | 17.434,82 TL   | Gerçekleştirr                      | ne Görevlisi Onaylamış |
|                               |                                                              |              |                |                                    |                        |
|                               |                                                              |              |                |                                    |                        |
| Hesaplama İşlemi Bilgileri    |                                                              |              |                |                                    |                        |
| Hespolama İslemini Yanan :    | T.C. Kimlik No: Ac                                           | li Soyadi:   |                | Unvani:<br>Hazine ve Malive Uzmani | Tarih:                 |
| Onavlavan Gerceklestirme      |                                                              |              |                | Hazine ve manye ezman              |                        |
| Görevlisi :                   |                                                              |              |                | Hazine ve Maliye Uzmani            | 1//10/2019 17:24       |
| Onaylayan Harcama Yetkilisi : |                                                              |              |                |                                    |                        |
| Muhasebeye Gönderen :         |                                                              |              |                |                                    |                        |
| Bordro Durum Açıklaması :     | Gerçekleştirme Görevlisi                                     | Onayladı     |                |                                    |                        |
|                               |                                                              |              |                |                                    |                        |

# HARCAMA YETKİLİSİ ROLÜ İLE YAPILACAK İŞLEMLER

Harcama yetkilisi rolü ile Sisteme girildiğinde FİİLİ HİZMET ZAMMI modülü ekranda görünecektir. Söz konusu modülün üzerinde tıklandığında **ANASAYFA**, **FİİLİ HİZMET İŞLEMLERİ** ve **RAPORLAR** menüleri ekrana gelecektir.

| KBS     Kullanıcı İşlemleri     Memur Maaş İşlemleri     Memur Maaş İşlemleri     Kadro Karşılığı Sözl. Maaş İşlemleri     Maaş Raporları     Sosyal Hak ve Yardımlar     Sosyal Hak ve Yardımlar     Filli Hizmet Zammı     Anasayfa     Faporlar     Filli Hizmet İşlemleri     Raporlar     Vekalet-ikinci Görev     Nakil İşlemleri (KANBİS) | Genel Müdü<br>çıktılarını de<br>Bununla birli<br>146.000 kan<br>Genel Müdü<br>uygulanması<br>Çağdaş kam<br>harcamaların<br>yararlanan v<br>Bu çerçeved<br>güçlendirilme<br>Mali saydam<br>İnternet say |
|----------------------------------------------------------------------------------------------------|----------------------------------------------------------------------------------------------------|
| ⊞- <mark>``</mark> Nakil İşlemleri (KANBIS)                                                                                                    |                                                                                                    |

Fiili HiZMET İŞLEMLERİ butonuna tıklandığında ekrana aşağıdaki form gelecektir.

| FİİLİ HİZMET MUHASEBELEŞTİRM            | E EKRANI        |                  |                      |                   |                    |                  |
|-----------------------------------------|-----------------|------------------|----------------------|-------------------|--------------------|------------------|
|                                         |                 |                  |                      |                   | AÇII               | (LAMAYI GÖSTER 🛩 |
| Kurum Bilgileri                         |                 |                  |                      |                   |                    |                  |
|                                         |                 |                  |                      |                   |                    |                  |
| Muhasebe Birim Adı :                    |                 |                  | Mu                   | uhasebe Birim Kod | lu :               |                  |
| Harcama Birim Adi :                     |                 |                  | Ha                   | ircama Birim Kodu |                    |                  |
|                                         |                 |                  |                      |                   |                    |                  |
| Ay - Yıl Bordro Türü Seçimi             |                 |                  |                      |                   |                    |                  |
| Ay/Yıl Bilgi Girişi : Ekim              | 2019 🛩          |                  |                      |                   |                    |                  |
| Hesaplama Türü                          |                 |                  |                      |                   |                    |                  |
| : Odeme Turu                            | seçiniz         |                  |                      |                   |                    |                  |
| E FIILI HIZMET BORDROSU                 | 🖹 BANKA LİSTESİ | 🖹 ÖDEME EMRİ     | BELGESI C IADE       |                   | HARCAMA YETKİLİSİN | E GÖNDER         |
| No Bordro ID                            | Hesaplama       | Türü Kişi Sayısı | Bordro Toplam Tutari |                   | Bordro Durum       |                  |
|                                         |                 |                  |                      |                   |                    |                  |
|                                         |                 |                  |                      |                   |                    |                  |
|                                         |                 |                  |                      |                   |                    |                  |
|                                         |                 |                  |                      |                   |                    |                  |
| – Hesaplama İşlemi Bilgileri —          |                 |                  |                      |                   |                    |                  |
|                                         | T.C. Kimlik No: | Adı Soyadı:      |                      | Unvanı:           |                    | Tarih:           |
| Hesaplama İşlemini Yapan :              |                 |                  |                      |                   |                    |                  |
| Onaylayan Gerçekleştirme<br>Görevlisi : |                 |                  |                      |                   |                    |                  |
| Onaylayan Harcama Yetkilisi :           |                 |                  |                      |                   |                    |                  |
| Muhasebeye Gönderen :                   |                 |                  |                      |                   |                    |                  |
| Bordro Durum Açıklaması :               |                 |                  |                      |                   |                    |                  |
|                                         |                 |                  |                      |                   |                    |                  |

Bu Formda **Yıl, Ay** bilgisi girildikten sonra <u>ÖDEME TÜRÜ SEÇİNİZ</u> kutucuğuna tıklanarak işlem yapılmak istenen Fiili Hizmet Zammı türü açılan alandan seçilir.

|                                                                                                    |                              |                                 |                      |                      | AÇIKLAMAYI GÖSTER       |
|----------------------------------------------------------------------------------------------------|------------------------------|---------------------------------|----------------------|----------------------|-------------------------|
| Kurum Bilgileri                                                                                                    |                              |                                 |                      |                      |                         |
| Mubasebe Birim Adu :                                                                                                    |                              |                                 | Mi                   | ibasebe Birim Kodu : |                         |
| Harcama Birim Adı :                                                                                                    |                              |                                 | На                   | rcama Birim Kodu :   |                         |
|                                                                                                    |                              |                                 |                      |                      |                         |
| Ay - Yıl Bordro Türü Seçimi                                                                                                    |                              |                                 |                      |                      |                         |
| y/Yıl Bilgi Girişi : Ekim                                                                                                    | ✓ 2019                       |                                 |                      |                      |                         |
| lesaplama Türü                                                                                                    |                              |                                 |                      |                      |                         |
| FHZ (5434                                                                                                    |                              |                                 |                      |                      |                         |
| FIILI HIZMET & FHZ (5510                                                                                                    | ) rest                       | 📔 ÖDEME EMRİ E                  | BELGESÍ 🕝 ÍADE       | 🕑 ONAY 📔 🕥 HAR       | CAMA YETKİLİSİNE GÖNDER |
|                                                                                                    |                              |                                 |                      |                      |                         |
| No Bordro ID                                                                                                    | Hesaplama                    | Türü Kişi Sayısı                | Bordro Toplam Tutari |                      | Bordro Durum            |
| No Bordro ID                                                                                                    | Hesaplama                    | Türü Kişi Sayısı                | Bordro Toplam Tutarı |                      | Bordro Durum            |
| No Bordro ID                                                                                                    | Hesaplama                    | Türü Kişi Sayısı                | Bordro Toplam Tutarı |                      | Bordro Durum            |
| No Bordro ID                                                                                                    | Hesaplama                    | Türü Kişi Sayısı                | Bordro Toplam Tutarı |                      | Bordro Durum            |
| No Bordro ID                                                                                                    | Hesaplama                    | Türü Kişi Sayısı                | Bordro Toplam Tutarı |                      | Bordro Durum            |
| No Bordro ID<br>Hesaplama İşlemi Bilgileri                                                                                                    | Hesaplama                    | Türü Kişi Sayısı                | Bordro Toplam Tutarı |                      | Bordro Durum            |
| No Bordro ID<br>Hesaplama İşlemi Bilgileri                                                                                                    | T.C. Kimlik No:              | Türü Kişi Sayısı                | Bordro Toplam Tutarı | Unvani:              | Bordro Durum            |
| No Bordro ID<br>Hesaplama İşlemi Bilgileri<br>Hesaplama İşlemini Yapan :                                                                                                    | Hesapiama<br>T.C. Kimlik No: | Türü Kişi Sayısı<br>Adı Soyadı: | Bordro Toplam Tutarı | Unvani:              | Bordro Durum<br>Tarih:  |
| No Bordro ID<br>Hesaplama İşlemi Bilgileri<br>Hesaplama İşlemini Yapan :<br>Onaylayan Gerçekleştirme<br>3örevlisi :                                                         | T.C. Kimlik No:              | Adı Soyadı:                     | Bordro Toplam Tutarı | Unvani:              | Bordro Durum            |
| No Bordro ID<br>Hesaplama İşlemi Bilgileri<br>Hesaplama İşlemini Yapan :<br>Onaylayan Gerçekleştirme<br>Sörevlisi :<br>Onaylayan Harcama Yetkilisi                          | T.C. Kimlik No:              | Adı Soyadı:                     | Bordro Toplam Tutarı | Unvani:              | Bordro Durum            |
| No Bordro ID<br>Hesaplama İşlemi Bilgileri<br>Hesaplama İşlemini Yapan :<br>Onaylayan Gerçekleştirme<br>Görevlisi :<br>Onaylayan Harcama Yetkilisi<br>Muhasebeye Gönderen : | T.C. Kimlik No:              | Adı Soyadı:                     | Bordro Toplam Tutarı | Unvani:              | Bordro Durum            |

İşlem yapılmak istenen ödeme türü seçildikten sonra, ekrana gelen bordro seçilir. Daha sonra FİİLİ HİZMET BORDROSU, BANKA LİSTESİ ve ÖDEME EMRİ BELGESİ butonlarına

tıklanıp belgelerde herhangi bir hata olup olmadığı kontrol edilir. Eğer belgelerde bir hata bulunursa **İADE** butonuna tıklanıp, süreç düzeltilmesi için <u>GERÇEKLEŞTİRME GÖREVLİSİ</u> <u>MUTEMEDİNE</u> iade edilir. Herhangi bir hata bulunmadığı takdirde ONAY butonuna tıklanır.

|                                                                                                    |                                                 |                                                    |                                                      |                                                                                                    | AÇIKLAMAYI GÖSTER                                                                 |
|----------------------------------------------------------------------------------------------------|-------------------------------------------------|----------------------------------------------------|------------------------------------------------------|----------------------------------------------------------------------------------------------------|-----------------------------------------------------------------------------------|
| Kurum Bilgileri                                                                                                    |                                                 |                                                    |                                                      |                                                                                                    |                                                                                   |
|                                                                                                    |                                                 |                                                    |                                                      |                                                                                                    |                                                                                   |
| Muhasebe Birim Adı :                                                                                                    |                                                 |                                                    | Mu                                                   | ihasebe Birim Kodu :                                                                                                    |                                                                                   |
| Harcama Birim Adı :                                                                                                    |                                                 |                                                    | Ha                                                   | rcama Birim Kodu :                                                                                                    |                                                                                   |
|                                                                                                    |                                                 |                                                    |                                                      |                                                                                                    |                                                                                   |
|                                                                                                    |                                                 |                                                    |                                                      |                                                                                                    |                                                                                   |
| Ay - Yıl Bordro Türü Seçimi                                                                                                    |                                                 |                                                    |                                                      |                                                                                                    |                                                                                   |
| y/Yıl Bilgi Girişi : 🛛 Ekim 🛛 🛩                                                                                                    | 2019 🛩                                          |                                                    |                                                      |                                                                                                    |                                                                                   |
| lesaplama Türü                                                                                                    |                                                 |                                                    |                                                      |                                                                                                    |                                                                                   |
| - HZ (5510)                                                                                                    | •                                               |                                                    |                                                      |                                                                                                    |                                                                                   |
|                                                                                                    |                                                 |                                                    |                                                      |                                                                                                    |                                                                                   |
| FIILI HIZMET BORDROSU                                                                                                    | BANKA LISTESI                                   | ODEME EMRI E                                       | BELGESI                                              | ONAY ONAY                                                                                                    | INE GONDER                                                                        |
|                                                                                                    |                                                 |                                                    |                                                      |                                                                                                    |                                                                                   |
| No Bordro ID                                                                                                    | Hesaplama Tü                                    | rü Kişi Sayısı                                     | Bordro Toplam Tutari                                 | Bordro Duru                                                                                                    | m                                                                                 |
| No Bordro ID<br>1 41619100009073600                                                                                                    | Hesaplama Tü<br>2 16                            | rü Kişi Sayısı<br>119                              | Bordro Toplam Tutari<br>26.152,00 TL                 | Bordro Duru<br>Muhasebe Birimine G                                                                                            | m<br>Sönderilmiş                                                                  |
| No         Bordro ID           1         41619100009073600           2         41619100009073600                                                                                                    | Hesaplama Tü<br>2 16<br>4 16                    | rü Kişi Sayısı<br>119<br>119                       | Bordro Toplam Tutari<br>26.152,00 TL<br>17.434,82 TL | Bordro Duru<br>Muhasebe Birimine G<br>Harcama Yetkilisine C                                                                   | m<br>Sönderilmiş<br>Sönderilmiş                                                   |
| No         Bordro ID           1         41619100009073600           2         41619100009073600                                                                                                    | Hesaplama Tü<br>2 16<br>4 16                    | rü Kişi Sayısı<br>119<br>119                       | Bordro Toplam Tutari<br>26.152,00 TL<br>17.434,82 TL | Bordro Duru<br>Muhasebe Birimine G<br>Harcama Yetkilisine G                                                                   | m<br>Sönderilmiş<br>Sönderilmiş                                                   |
| No         Bordro ID           1         41619100009073600           2         41619100009073600                                                                                                    | Hesaplama Tü<br>2 16<br>4 16                    | rü Kişi Sayısı<br>119<br>119                       | Bordro Toplam Tutarı<br>26.152,00 TL<br>17.434,82 TL | Bordro Duru<br>Muhasebe Birimine G<br>Harcama Yetkilisine C                                                                   | m<br>Sönderilmiş<br>Sönderilmiş                                                   |
| No         Bordro ID           1         41619100009073600           2         41619100009073600           Hesaplama İslemi Bilgileri                                                                                                    | Hesaplama Tü<br>2 16<br>4 16                    | rü Kişi Sayısı<br>119<br>119                       | Bordro Toplam Tutari<br>26.152,00 TL<br>17.434,82 TL | Bordro Duru<br>Muhasebe Birimine C<br>Harcama Yetkillsine C                                                                   | m<br>Gönderilmiş<br>Gönderilmiş                                                   |
| No         Bordro ID           1         41619100009073600           2         41619100009073600           Hesaplama İşlemi Bilgileri                                                                                                    | Hesaplama Tü<br>2 16<br>4 16                    | rü Kişi Sayısı<br>119<br>119<br>119                | Bordro Toplam Tutari<br>26.152,00 TL<br>17.434,82 TL | Bordro Duru<br>Muhasebe Birimine G<br>Harcama Yetkilisine C                                                                   | m<br>ionderilmiş<br>Sönderilmiş<br>Tarib:                                         |
| No Bordro ID<br>1 41619100009073600<br>2 41619100009073600<br>Hesaplama İşlemi Bilgileri<br>Hesaplama İşlemini Yapan :                                                                                                    | Hesaplama Tú<br>2 16<br>4 16<br>T.C. Kimlik No: | rü Kişi Sayısı<br>119<br>119<br>Adı Soyadı:        | Bordro Toplam Tutari<br>26.152,00 TL<br>17.434,82 TL | Bordro Duru<br>Muhasebe Birimine G<br>Harcama Yotkilisine G<br>Unvani:                                                        | m<br>Sönderilmiş<br>Sönderilmiş<br>Tarih:<br>17/10/2019 16:3                      |
| No Bordro ID<br>1 41619100009073600<br>2 41619100009073600<br>Hesaplama İşlemi Bilgileri<br>Hesaplama İşlemini Yapan :<br>Onaylayan Gerceklestirme                                                                                                    | Hespiana Tu<br>2 16<br>4 16<br>T.C. Kimlik No:  | rü Kişi Sayısı<br>119<br>119<br>Adı Soyadı:        | Bordro Toplam Tutan<br>26.152,00 TL<br>17.434,82 TL  | Bordro Duru<br>Muhaseb Birimine C<br>Harcama Yetkilisine C<br>Harcama Yetkilisine C<br>Unvani:<br>Hazine ve Maliye Uzmani     | m<br>Sönderilmiş<br>Sönderilmiş<br>Tarih:<br>177/0/2019 16:3                      |
| No Bordro ID<br>1 41619100009073600<br>2 41619100009073600<br>Hesaplama İşlemi Bilgileri<br>Hesaplama İşlemini Yapan :<br>Onaylayan Gerçekleştirme<br>Sörevlisi :                                                                                                    | Hesaplama Tu<br>2 16<br>4 16<br>T.C. Kimlik No: | rù Kişi Sayısı<br>119<br>119<br>119                | Bordro Toplam Tutari<br>26.152.00 TL<br>17.434,82 TL | Bordro Duru<br>Muhasebe Birimine G<br>Harcama Yetkilisine C<br>Unvani:<br>Hazine ve Maliye Uzmani<br>Hazine ve Maliye Uzmani  | m<br>Sönderilmiş<br>Tarih:<br>17/10/2019 16:3<br>17/10/2019 17:2                  |
| No         Bordro ID           1         41619100009073600           2         41619100009073600           Hesaplama İşlemi Bilgileri         Hesaplama İşlemi Bilgileri           Hesaplama İşlemini Yapan :         Onaylayan Gerçekleştirme Sörevlisi :           Onaylayan Harcama Yetkilisi :         1 | Hesaplama Tu<br>2 16<br>4 16<br>T.C. Kimlik No: | rù Kişi Sayısı<br>119<br>119<br>119<br>Adı Soyadı: | Bordro Toplam Tutari<br>26.152,00 TL<br>17.434,82 TL | Bordro Duru<br>Muhasebe Birimine G<br>Harcama Yetkillisine G<br>Unvani:<br>Hazine ve Maliye Uzmani<br>Hazine ve Maliye Uzmani | m<br>Sönderilmiş<br>Tarih:<br>17/10/2019 16:3<br>17/10/2019 17:2                  |
| No Bordro ID<br>1 41619100009073600<br>2 41619100009073600<br>Hesaplama İşlemini Yapan :<br>Onaylayan Gerçekleştirme<br>30revlisi :<br>Onaylayan Harcama Yetkilisi :<br>Muhasebeye Gönderen :                                                                                                    | Hespiana Tu<br>2 16<br>4 16<br>T.C. Kimlik No:  | rü Kişi Sayısı<br>119<br>119<br>119                | Bordro Toplam Tutan<br>26.152,00 TL<br>17.434,82 TL  | Bordro Duru<br>Muhaseb Birimine C<br>Harcama Yetkilisine C<br>Hazine ve Maliye Uzmani<br>Hazine ve Maliye Uzmani              | m<br>Sönderilmiş<br>Sönderilmiş<br>Tarih:<br>17/10/2019 16:3.<br>17/10/2019 17:2. |

**ONAY** butonuna tıklandığında **MUHASEBE BİRİMİNE GÖNDER** butonu aktifolacaktır. Bu butona tıklandığında süreç muhasebe biriminde devam edecektir.

| FÎÎLÎ HÎZM | IET MUHASEBELEŞTÎRME EKRAN | I                   |             |                      |                           |                     |
|------------|----------------------------|---------------------|-------------|----------------------|---------------------------|---------------------|
|            |                            |                     |             |                      |                           | AÇIKLAMAYI GOSTER 🛸 |
| Kurum I    | Bilgileri                  |                     |             |                      |                           |                     |
|            | - Distance Andrea          |                     |             |                      | hannah a Distanti Kardu u |                     |
| Munaset    | De Birim Adi :             |                     |             | Mu                   | nasebe Birim Kodu :       |                     |
| Harcama    | Birim Adi :                |                     |             | Hai                  | cama Binin Kodu :         |                     |
|            |                            |                     |             |                      |                           |                     |
| Ay - Yil E | Bordro Türü Seçimi         |                     |             |                      |                           |                     |
| AV/YIL BIL | al Girisi : Ekim 🛩 2019    | ~                   |             |                      |                           |                     |
| Hesaplam   | a Turu                     |                     |             |                      |                           |                     |
| :          | FHZ (5510)                 | ~                   |             |                      |                           |                     |
| 📔 FİİLİ    | HÎZMET BORDROSU 📗 📔 BANK   | A LİSTESİ 📔 📔 Ö     | DEME EMRÌ E | BELGESÎ 🛛 😂 ÎADE 🗌   | ONAY C MUHASEBE BÎRÎ      | MÎNE GÖNDER         |
| No         | Bordro ID                  | Hesaplama Türü      | Kişi Sayısı | Bordro Toplam Tutarı | Bordro Dur                | um                  |
| 1          | 416191000090736002         | 16                  | 119         | 26.152,00 TL         | Muhasebe Birimine         | Gönderilmiş         |
| 2          | 416191000090736004         | 16                  | 119         | 17.434,82 TL         | Harcama Yetkilisi         | Onaylamış           |
|            |                            |                     |             |                      |                           |                     |
|            |                            |                     |             |                      |                           |                     |
| Hesapla    | ima İşlemi Bilgileri       |                     |             |                      |                           |                     |
|            | T.C. Kir                   | nlik No: Adı        | Soyadı:     |                      | Unvanı:                   | Tarih:              |
| Hesaplar   | ma Işlemini Yapan :        |                     |             |                      | Hazine ve Maliye Uzmanı   | 17/10/2019 16:32    |
| Görevlisi  | :                          |                     |             |                      | Hazine ve Maliye Uzmanı   | 17/10/2019 17:28    |
| Onaylaya   | an Harcama Yetkilisi :     |                     |             |                      | Hazine ve Maliye Uzmanı   | 17/10/2019 17:36    |
| Muhaseb    | beye Gönderen :            |                     |             |                      |                           |                     |
| Bordro D   | Durum Açıklaması : Harcan  | a Yetkilisi Onaylad | 7           |                      |                           |                     |
|            |                            |                     |             |                      |                           |                     |

# EMEKLİ SANDIĞINA GÖNDERME İŞLEMİ

Fiili hizmet zammı hesaplamasına ait emsan.txt dosyası sistem tarafında yazılımcılar tarafından her ayın 15'i ile 28'i arasında oluşturulmakta olup, KBS Memur Maaş işlemleri- Emsan sekmesinden ulaşılabilmektedir.

| S KBS                                           | Emekli Sandığı Aktarım Listesi                           |
|-------------------------------------------------|----------------------------------------------------------|
| 🗈 🧰 Yönetim İşlemleri                           |                                                          |
| 🗈 🧰 Kullanıcı İşlemleri                         | Seciniz                                                  |
| 💼 🧰 Türkiye                                     | YII:                                                     |
| 🖻 😋 Memur Maaş İşlemleri                        | Ay: Seçiniz                                              |
| Anasayta                                        |                                                          |
|                                                 |                                                          |
| Emsan                                           | 5434 Say. Kanun                                          |
| 🚥 🧫 Maaş İşlemleri Ekranları                    | 5510 Say Kapup                                           |
| 😟 🚞 14 Günlük Fark Maaş İşlemleri               | 5510 Say. Kalluli                                        |
| — 🗋 Maaş Değişiklik Takip Ekranı                | 5510 Say, Kanun (Katsayı Farkı - Aylıksız İzin Haric)    |
|                                                 |                                                          |
|                                                 | 📄 5510 Say. Kanun (Katsayı Farkı - Aylıksız İzindekiler) |
| 💼 🧰 Maaş Raporları                              |                                                          |
| 🖽 🧰 Maaş Referans Tabloları                     | 5510 Say. Kanun (Kıst Maaş)                              |
| 🗉 🧰 Yan Ödeme Cetvelleri                        | 5510 Say Kanun (Torfi farki)                             |
| 🖮 🧰 Kanıtlayıcı Belge İşlemleri                 | S510 Say. Kaliuli (Terri Tarki)                          |
| 💼 🧰 Maaş Raporları                              | 5434 Say, Kanun Aylıksız İzin                            |
| 🖶 🗀 4/B Sözleşmeli Personel İşlemleri           |                                                          |
| 🗈 🧰 Kadro Karşılığı Personel İşlemleri          | 📄 5510 Say. Kanun (Aylıksız İzin)                        |
| 🖻 🧰 Döner Sermaye İşlemleri                     |                                                          |
| 🖻 🧰 Fazla Çalışma                               | 5510 Say. Kanun (Fiili Hizmet)                           |
| 🗈 🧰 Sosyal Hak ve Yardımlar                     | E 6424 Save Kannen (Eille Hannat)                        |
| 🗈 🚞 Akademik Ek Ders                            | 5434 Say. Kaliuli (Filit Hizmet)                         |
| 🕀 🚞 Genel Referans Tabloları                    | 5510 Say, Kanun (REFAH)                                  |
| 🗈 🧰 Fiili Hizmet Zammı                          |                                                          |
| 🗈 🧰 Muhasebe Birim Bilgileri Merkez             | 📄 5510 Say. Kanun (Kıst Maaş - REFAH)                    |
| 🕀 🚞 Bordro Işlemleri                            |                                                          |
| 🕀 🧰 Muhasebe Birim Bilgileri                    | 5510 Say. Kanun (Aylıksız İzin - REFAH)                  |
| 🕀 🧰 Bilgi Ekranı                                | E424 Sau Kanun (Aubkan İnin DEFALC                       |
| 🗉 🧰 Vekalet-İkinci Görev                        | S434 Say. Kanun (Ayliksiz Izin - REFAH)                  |
| 🖽 🧰 Kamu Personeli Aile Bildirim Sistemi KAPBİS | 5434 Say Kapup (REEAH)                                   |
| 🕀 🧰 eBordro                                     |                                                          |
| 🖻 🧰 Denetim Modülü                              |                                                          |

#### RAPORLAR

Raporlar menüsünün altında;

- \* Bordro
- \* Ödeme Emri
- \* Banka Listesi

Yapılan işlemler oluşturulacak bu raporları kullanılarak kontrol edilecektir.

| 💡 KBS<br>🕫 🗀 Yönetim İslemleri          | Hoşgeldiniz Sayın    | . 12.1.32.0.932 - M              | UHASEBAT GENEL MÜDÜRLÜĞÜ (1            | 7375) harcama biri | imine Site Yöneticisi ol | arak giriş yaptınız. |              |
|-----------------------------------------|----------------------|----------------------------------|----------------------------------------|--------------------|--------------------------|----------------------|--------------|
| 🗄 🦰 Kullanıcı İşlemleri                 | Kurum Bilgileri      |                                  |                                        |                    |                          |                      |              |
| 🗄 🧰 Türkiye<br>🗄 📩 Memur Maaş İşlemleri | Muhasebe Birim Kodu: | 7 Muhasebe Birim                 | Adı: Hazine ve Maliye Bakanlığı M      | erkez Saymanlık M  | üdürlüğü                 |                      |              |
| 🗈 🛅 Maaş Raporları                      | Harcama Birim Adı:   | MUHASEBAT GENEL MÜDÜRLÜ          | ĠÜ 🗸 🗸                                 | Harcama Birim      | 12 1 32 0                | 932                  |              |
| 🗈 🚞 4/B Sözleşmeli Personel İşlemleri   |                      |                                  |                                        | Kodu:              |                          |                      |              |
| E 🗀 Kadro Karşılığı Personel İşlemleri  |                      |                                  |                                        |                    |                          |                      |              |
| Doner Sermaye İşlemleri                 | Bordro Detay         |                                  |                                        |                    |                          |                      |              |
| 🖶 🔄 Fazia Çalışma                       | Yıl seciniz          | ✓ Av seciniz                     | <ul> <li>Ödeme Türü seciniz</li> </ul> | ~                  |                          |                      |              |
|                                         | Pardra Na            | Ödama Tü                         | rii Uasanlama Tarihi                   | Kini Couro         | Dardra Tanlam Tutari     | Llesenleme Türü      | Derdre Durum |
| Genel Referans Tablolari                | BUIUIU NU            | Oueme ru                         | u nesapidilia idilili                  | Nışı odyisi        | Boruro Topiani Tutan     | nesapiania ruru      |              |
| 🛛 🛶 Fiili Hizmet Zammı                  |                      |                                  |                                        |                    |                          |                      |              |
| Anasayfa                                |                      |                                  |                                        |                    |                          |                      |              |
|                                         |                      |                                  |                                        |                    |                          |                      |              |
| —🗋 Fiili Hizmet İşlemleri               |                      |                                  |                                        |                    |                          |                      |              |
|                                         |                      |                                  |                                        |                    |                          |                      |              |
|                                         |                      |                                  |                                        |                    |                          |                      |              |
| Bordro Süreç Takip                      |                      |                                  |                                        |                    |                          |                      |              |
| Kilavuz                                 |                      |                                  |                                        |                    |                          |                      |              |
| 🗄 🛅 Muhasebe Birim Bilgileri Merkez     |                      |                                  |                                        |                    |                          |                      |              |
| 🗄 📋 Bordro İşlemleri                    | Bordro Al 📄          | Ödeme Emri Al 🛛 Banka Listesi Al |                                        |                    |                          |                      |              |
| 🕫 🧀 Muhasebe Birim Bilgileri            |                      |                                  |                                        |                    |                          |                      |              |